# Lionbridge

Lionbridge App for Oracle Eloqua

Setup Guide

Version 1.5.0

August 15, 2016

# Copyright

© Copyright 2016 Lionbridge Technologies, Inc. All rights reserved. Published in the USA. March, 2016.

Lionbridge and the Lionbridge logotype are registered trademarks or trademarks of Lionbridge Technologies, Inc. in the United States and other countries. All other trademarks used herein are the property of their respective owners. The opinions of third-party contributors remain theirs alone and do not necessarily represent the views of Lionbridge Technologies.

# Contents

| 1 Welcome to the Lionbridge App for Oracle Eloqua        | 5  |
|----------------------------------------------------------|----|
| 1.1 Terminology                                          | 5  |
| 1.2 About the Clay Tablet Translation Platform           | 7  |
| 1.3 How the Lionbridge App Works with Oracle Eloqua      | 7  |
| 1.4 Using this Guide                                     | 8  |
| 1.5 How to Contact Clay Tablet Support                   | 9  |
| 2 Before You Set Up the Lionbridge App for Oracle Eloqua | 11 |
| 3 Installing the Lionbridge App for Oracle Eloqua        | 12 |
| 4 Getting Started with CloudBroker                       | 13 |
| 4.1 CloudBroker at a Glance                              | 14 |
| 5 Configuring the Lionbridge App in CloudBroker          | 15 |
| 5.1 Configuring Clay Tablet Languages                    | 15 |
| 5.2 Configuring Global Translation Settings              | 17 |
| 5.3 Configuring Lionbridge Freeway Authentication        | 19 |
| 5.4 Configuring SDL TMS Entries                          | 21 |
| 5.5 Viewing and Testing Authentication Settings          | 23 |
| 5.6 Configuring the Filename Format of Translated Assets | 25 |
| 5.7 Configuring Translation Providers                    | 27 |
| 6 Configuring User Access                                | 30 |
| 6.1 Managing Teams                                       | 33 |
| 6.1.1 Adding or Editing a Team                           | 34 |
| 6.1.2 Deleting a Team                                    | 37 |
| 6.2 Managing Users                                       | 38 |
| 6.2.1 Importing Users                                    | 39 |
| 6.2.2 Editing a User                                     | 40 |
| 6.2.3 Adding a User                                      | 42 |
| 6.2.4 Deleting a User                                    | 44 |
| 7 Administrative Tasks                                   | 46 |
| 7.1 Viewing Lionbridge App Information and Usage Data    | 46 |
| 7.2 Viewing Job Data                                     | 48 |

| 8 | Appendix: Clay Tablet Language Codes | .50  |
|---|--------------------------------------|------|
| 9 | Appendix: Eloqua Language Codes      | . 59 |

# **1** Welcome to the Lionbridge App for Oracle Eloqua

Welcome to the Lionbridge App for Oracle Eloqua (Lionbridge App). This application is an Oracle Eloqua plug-in. It enables you to automate sending and retrieving assets from Oracle Eloqua, which dramatically reduces the effort required to create, maintain, and publish Web content in multiple languages.

| 1.1 Termin              | ology                                                                                                    |
|-------------------------|----------------------------------------------------------------------------------------------------|
| Amazon<br>AWS           | Amazon Web Services. A suite of web application products developed and sold by Amazon.com. Clay Tablet uses various AWS offerings in order to leverage their infrastructure and build rich, dynamic solutions for its customers, specifically, the Clay Tablet Platform. For details, see <a href="http://aws.amazon.com">http://aws.amazon.com</a> . |
| Amazon S3               | Amazon Simple Storage Service. For details, see: <u>http://aws.amazon.com/s3/</u> .<br>The Lionbridge App and the Clay Tablet Platform use Amazon S3 to provide temporary<br>storage services for the content sent to and from translation.                                                                                                    |
| Amazon<br>SQS           | Amazon Simple Queue Service. For details, see: <a href="http://aws.amazon.com/sqs/">http://aws.amazon.com/sqs/</a> . The Lionbridge App uses Amazon SQS to provide Message Queue Services.                                                                                                    |
| Asset                   | A content item that you manage using Eloqua, for example, articles, product descriptions, advertisements, photos, and video clips. Assets are instances of asset types.                                                                                                    |
| Asset type              | An object that you use to create assets of that type. An asset type is represented by a content entry form, where the set of fields define the type of content you will provide. For example, an Article asset type may have fields "Headline," "Abstract," "Author," "Post Date," and "Body," which are the content that composes the article.       |
| Clay Tablet<br>(CTT)    | Clay Tablet Technologies, a Lionbridge company, and the corporate entity that publishes the Lionbridge App for Oracle Eloqua (App), CloudBroker, and the Clay Tablet Platform.                                                                                                    |
| Clay Tablet<br>Platform | The hosted (IaaS) connectivity platform that receives and routes content from content providers to translation providers and back during implementation. Clay Tablet Technologies configures the Platform based on the number and nature of systems involved in your system architecture.                                                             |
| CloudBroker             | Lionbridge's server application for hosting the Lionbridge App for Oracle Eloqua. As a SaaS (Software as a Service), Eloqua does not support installing the Lionbridge App or any other external applications on its server. Therefore, the Lionbridge App is hosted on the Lionbridge CloudBroker server.                                            |
| Freeway                 | The name of the Lionbridge translation portal for submitting content to and retrieving content from the Lionbridge translation provider.                                                                                                    |

### Lionbridge App for Oracle Eloqua Setup Guide Version 1.5.0

| FTP Server                                         | File Transfer Protocol (FTP) is a standard network protocol used to transfer files from one host to another host over a TCP-based network, such as the Internet. Translation providers may receive and send files for translation using an FTP server.                                                                                                    |
|----------------------------------------------------|----------------------------------------------------------------------------------------------------|
| laaS                                               | Infrastructure as a Service. The Clay Tablet Platform is an IaaS, because it is a hosted platform.                                                                                                    |
| Keys                                               | The Lionbridge App uses keys to establish a secure, discrete connection between the app instance and the Platform.                                                                                                    |
|                                                    | <b>Very important:</b> Do not use the same license keys in multiple Oracle Eloqua environments, because this is a violation of the Clay Tablet License Agreement. Using the same license keys in multiple Oracle Eloqua environments will cause the Lionbridge App to behave unexpectedly, which can result in lost translation content, orphaned projects, and inaccurate translation status reports. Clay Tablet will support technical issues caused by duplicating or incorrectly installing license keys only on a time and materials basis. |
| Lionbridge                                         | The publisher of the Freeway translation portal and a translation provider. Users connect to the Freeway translation portal to submit content to and retrieve content from the Lionbridge translation provider.                                                                                                    |
| Lionbridge<br>App for<br>Oracle<br>Eloqua<br>(App) | The software that Clay Tablet Technologies has developed and provides, which plugs into your Eloqua environment to provide connectivity to CloudBroker and our hosted Platform. In this document it is referred to as the Lionbridge App. This is the software you set up as you work through this guide.                                                                                                    |
| МТ                                                 | Machine translation. The translation provider can be a machine translation service, such as Google Translate.                                                                                                    |
| On-Premise<br>Platform                             | A version of the Clay Tablet Platform that is hosted and managed by the Clay Tablet client, instead of hosted on AWS by Clay Tablet.                                                                                                    |
| Producer                                           | CMS or another content system that sends content or documents out for translation. In this case, this is Eloqua.                                                                                                    |
| Provider                                           | A provider of translation services. The delivery of assets to the provider may be via an FTP server or a TMS connector.                                                                                                    |
| SDL TMS                                            | SDL Translation Management System™ is a global information management application.                                                                                                    |
| Site                                               | A site is your company's implementation of the Lionbridge App for Oracle Eloqua.                                                                                                    |
| Support<br>Asset                                   | Supporting documents and their metadata. Support assets are not translated by the translation provider, but they provide helpful context for the translator.                                                                                                    |

| TMS | Translation management system that the translation provider uses. |
|-----|-------------------------------------------------------------------|
|-----|-------------------------------------------------------------------|

### 1.2 About the Clay Tablet Translation Platform

Clay Tablet's translation connectivity platform is the easiest, most flexible way to integrate content systems, including content management systems (CMSs) and other content producers, with translation providers and translation technologies.

Clay Tablet Platform is the hosted (IaaS) connectivity platform that receives and routes content from content management systems to translation providers and back. It is hosted on Amazon Web Services (AWS). During implementation, Clay Tablet Technologies configures the Platform for your translation solution, based on the translation providers or systems you use. The Clay Tablet Platform uses the following services on AWS:

- S3 (Amazon Simple Storage Service), which provides storage services for the content sent to and from translation.
- SQS (Amazon Simple Queue Service), which provides message queue services.

# 1.3 How the Lionbridge App Works with Oracle Eloqua

The Lionbridge App is an important part of the Clay Tablet translation solution.

The Lionbridge App is registered as an app within Oracle Eloqua. Its functionality is displayed to the users as part of Oracle Eloqua.

As a SaaS (Software as a Service), Oracle Eloqua does not support installing the Lionbridge App or any other external applications on its server. Therefore, the Lionbridge App is hosted on the Lionbridge CloudBroker server.

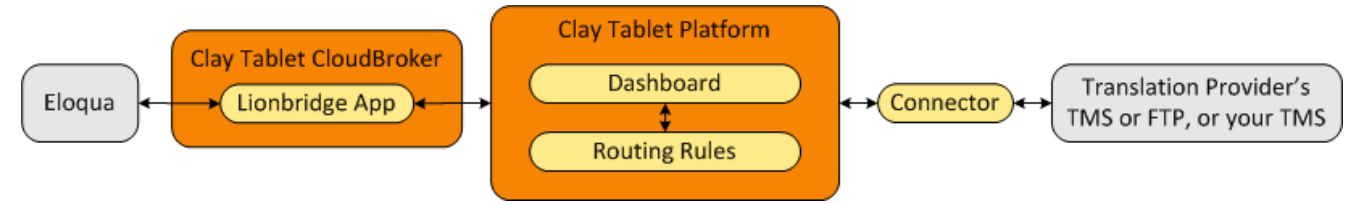

Your translation systems architecture might look like the configuration above. It may have additional content producers or translation providers, but the core concepts remain the same.

During implementation, Clay Tablet works with you and your translation providers to configure and test the other elements of your translation solution, which are the Clay Tablet Platform's connections to your translation providers' systems.

### **1.4 Using this Guide**

### Purpose of this guide

This guide describes everything you need to know to set up the Lionbridge App for Oracle Eloqua (Lionbridge App). It describes how to register the Lionbridge App in Oracle Eloqua, and how to set it up in CloudBroker.

**Recommendation:** Review the user guide to fully understand the powerful features of the Lionbridge App.

### Who should use this guide

This guide is intended for Eloqua administrators or system integrators.

### What your company setup should be

This document assumes that:

- Your company is already using Oracle Eloqua.
- Clay Tablet Technologies has set up CloudBroker for your company to use the Lionbridge App to send out content for translation from Oracle Eloqua.
- Clay Tablet Technologies has set up the Clay Tablet Platform to send content to your translation providers.

### What you should already know

This document assumes that:

- You have a strong working knowledge of Oracle Eloqua and its features.
- You are familiar with your company's translation process and requirements.
- You have valid user credentials to log into Oracle Eloqua.
- You have valid user credentials to log into the AppCloud Developer section of Oracle Eloqua.
- You have valid user credentials to log into CloudBroker as a site administrator.

### How to find out more about the Lionbridge App for Oracle Eloqua

For information on using the Lionbridge App for Oracle Eloqua to send and receive content for translation, read the *Lionbridge App for Oracle Eloqua User Guide*.

### **Documentation conventions**

This guide uses the following conventions:

| Convention | Description                                                         |
|------------|---------------------------------------------------------------------|
| Bold       | Highlights screen elements such as buttons, menu items, and fields. |

| Convention | Description                                                            |
|------------|------------------------------------------------------------------------|
| Courier    | Highlights input, file names, and paths.                               |
| Italics    | Highlights terms for emphasis, variables, or document titles.          |
| >          | Indicates a menu choice. For example, "Select Assets > Landing Pages." |

# 1.5 How to Contact Clay Tablet Support

### Email @: support@clay-tablet.com

Telephone: +1-416-363-0888

### How to submit a support ticket:

1. Email support@clay-tablet.com, and cc (carbon copy) anyone to include in the ticket correspondence.

**Important:** Include the information and attachments in your email that are listed in the following subsections.

Zendesk automatically creates a ticket and responds to everyone included in the cc field.

2. Everyone in the original cc receives updates unless they request to be removed from the ticket.

**Important:** Check your email spam folder (especially first-time Zendesk users) as sometimes email notifications from Zendesk are marked as spam.

When the issue is resolved, Clay Tablet closes the ticket.

### Information to include in the support ticket:

- client name
- CMS or content system name and version
- Connector or App version installed
- name of job for which the issue occurs
- date of job submission
- detailed description of the issue
- any error text–copy and paste, if applicable

### Files to attach to the support ticket:

- CMS log files for the date the issue occurred
- Clay Tablet log files for the date the issue occurred

1 Welcome to the Lionbridge App for Oracle Eloqua

screen capture of the issue

### How to view and update your support ticket in Zendesk:

You must log into Zendesk to view your support tickets there.

- 1. Open the Clay Tablet Zendesk page in your browser: https://claytablet.zendesk.com.
- 2. In the top-right corner, click **Sign in**, and enter your credentials.

**Note:** If you do not have credentials yet, then click either **Sign up** or **Get a password**, and follow the onscreen instructions.

|                                | Sign in to Clay Tablet Technologies                                                                                           |
|--------------------------------|----------------------------------------------------------------------------------------------------|
|                                | Email                                                                                                    |
|                                | Password                                                                                                    |
| I                              | Stay signed in                                                                                                    |
|                                | Sign in                                                                                                    |
|                                | Your credentials will be sent over a secure connection                                                                        |
|                                | Cancel                                                                                                    |
|                                | I am an Agent                                                                                                    |
|                                | Forgot my password                                                                                                    |
| New to Clay                    | / Tablet Technologies (Sign up)                                                                                               |
| Have you er                    | mailed us Get a password                                                                                                    |
| If you've com<br>you're alread | nmunicated with our support staff through email previously,<br>dy registered. You probably don't have a password yet, though. |

- 3. After signing in, click **My activities** to view the tickets you opened or where you are cc'd.
- 4. To update tickets, you can reply or attach files.

For more information, refer to "Submitting and tracking support requests" in Zendesk's *Help Center guide for end-users*, at: <u>https://support.zendesk.com/hc/en-us/articles/203664386-Help-Center-guide-for-agents-and-end-users</u>.

Important: Zendesk refers to a support ticket as a support request. These terms are interchangeable.

# 2 Before You Set Up the Lionbridge App for Oracle Eloqua

Since Oracle Eloqua is a SaaS (software as a service) application, you install the Lionbridge App for Oracle Eloqua (Lionbridge App) in the Oracle Cloud Marketplace. The Lionbridge App is a plug-in on the Oracle Eloqua server.

After installing the Lionbridge App in the Oracle Cloud Marketplace, you configure it in CloudBroker, which is a SaaS for configuring and hosting apps that are plug-ins to SaaS content systems.

There are three main steps in setting up the Lionbridge App:

1. *As an Eloqua administrator*, you install the Lionbridge App from the Oracle Cloud Marketplace. For detailed instructions, see "Installing the Lionbridge App for Oracle Eloqua" on page 12.

**Important:** To install the Lionbridge App, you require the **Advanced Users - Marketing** permission or higher.

- 2. As a Lionbridge CloudBroker site administrator, you create a new site using the Eloqua plug-in and tie it to this Oracle Eloqua system. For detailed instructions, see "Getting Started with CloudBroker" on page 13 and "Configuring the Lionbridge App in CloudBroker" on page 15.
- 3. As a Lionbridge CloudBroker site administrator, you configure user access, including setting up teams and users. For detailed instructions, see "Configuring User Access" on page 30.

Once the setup is complete, Oracle Eloqua users can start using the Lionbridge App to manage translations.

3 Installing the Lionbridge App for Oracle Eloqua

# **3** Installing the Lionbridge App for Oracle Eloqua

You install the Lionbridge App for Oracle Eloqua in the Oracle Cloud Marketplace.

Important: To install the Lionbridge App, you require the Advanced Users - Marketing permission or higher.

To install the Lionbridge App:

- 1. Open the Oracle Cloud Marketplace: https://cloud.oracle.com/marketplace/product/marketing.
- 2. In the Search box at the top of the page, search for the Lionbridge App for Oracle Eloqua.
- 3. In the search results, click it.
- 4. In the top-right corner, click **Get App**.
- 5. If you are not already signed in to your Oracle account, then when prompted, sign in to this account.
- Read the Oracle Cloud Marketplace Terms of Use, select the appropriate check boxes, and click Next.
   Note: You must accept the terms of use to install the app.
   The Customer Details dialog box opens.
- 7. Complete the required information and click **Submit**.

# 4 Getting Started with CloudBroker

You log into CloudBroker so that you can configure the Lionbridge App, which is its plug-in for Oracle Eloqua, for your site.

CloudBroker supports all browsers.

### **To access CloudBroker:**

1. Open the CloudBroker login page in your Web browser: https://cb1-prod-na.ctt.lionbridge.com/CloudBroker/Login.

| Lionbridge/Cloudbroker |       |       |  |  |  |
|------------------------|-------|-------|--|--|--|
| Username               | admin | ***   |  |  |  |
| Password               |       |       |  |  |  |
|                        |       | Login |  |  |  |

- 2. Enter the *site administrator* credentials that Clay Tablet personnel provided, and click **Login**.
- 3. After logging in, you can:
  - b change the password by clicking the dropdown menu for your username and selecting **Change password**.
  - change the language of the CloudBroker user interface by clicking the dropdown menu for English and selecting a different language.

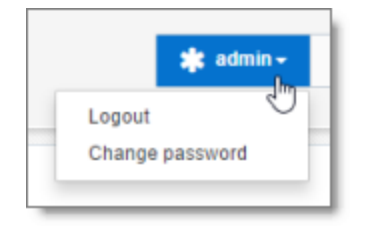

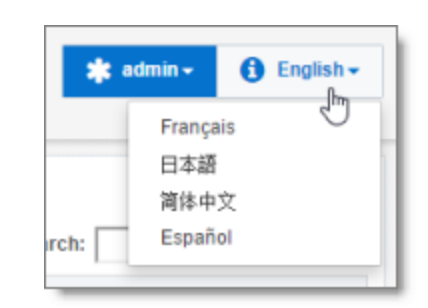

Note: To log out of CloudBroker, click the dropdown menu for your username and select Logout.

### 4.1 CloudBroker at a Glance

After you log in to CloudBroker as a site administrator, you navigate using the **Site Administration** menu on the left.

| Lionbridge ORACLE eloque. * Annual de English- |    |          |                      |               |          |                    |                           |         |                      |               |                 |                  |                  |  |  |
|------------------------------------------------|----|----------|----------------------|---------------|----------|--------------------|---------------------------|---------|----------------------|---------------|-----------------|------------------|------------------|--|--|
| Site Administration My Site                    |    |          |                      |               |          |                    |                           |         |                      |               |                 |                  |                  |  |  |
| My Site                                        |    | Active   | Name Platform Lionbr |               |          | idge App           | dge App Content site name |         |                      |               | Actions         | Actions          |                  |  |  |
| Site Providers<br>Site Teams                   | 1  | ٢        | My test              | Public        | Lionbrid | ige App for Eloqua | Те                        | chnolog | gyPartnerClayTabletT | echnologies   | Map La          | nguages Configur | e Site           |  |  |
| Site Users Site Jobs Statistics                |    |          |                      |               |          |                    |                           |         |                      |               |                 |                  |                  |  |  |
| My Translations                                | То | tal Jobs | Total Items          | Total Items t | to LSP   | Total Sent Out     | Total Rece                | eived   | Total Completed      | Total LocalTM | Total Providers | Total Site Teams | Total Site Users |  |  |
|                                                | 35 |          | 522                  | 512           |          | 512                | 512                       |         | 522                  | 754           | 1               | 2                | 14               |  |  |

**Note:** If you are an end user as well as a site administrator, then in the **Site Administration** menu, you can click **My Translations** to open the **Lionbridge App for Eloqua** menu. To return to the site administrator interface from there, in the **Lionbridge App for Eloqua** menu, click **Manage Site**.

A *site administrator* configures and manages the Lionbridge App's configuration in CloudBroker, which is a Clay Tablet SaaS for configuring apps that are plug-ins to SaaS content systems. The Lionbridge App for Oracle Eloqua is your *site*.

### To configure the Lionbridge App in CloudBroker:

- 1. Log in to CloudBroker as a site administrator. For details, see "Getting Started with CloudBroker" on page 13.
- 2. Perform the following configuration tasks:
  - Configuring Clay Tablet Languages" on page 15
  - "Configuring Global Translation Settings" on page 17
  - "Configuring Lionbridge Freeway Authentication" on page 19
  - "Configuring SDL TMS Entries" on page 21
  - "Configuring Translation Providers" on page 27
- 3. Configure users, teams, and access, as described in "Configuring User Access" on page 30.

### 5.1 Configuring Clay Tablet Languages

You configure the Clay Tablet languages so that:

- The Lionbridge App correctly identifies the source and target languages of your content.
- The Lionbridge App displays languages in the optimal order for your end users.

### To configure Clay Tablet languages:

1. In the **Site Administration** menu on the left, ensure that **My Site** is selected, so that the **My Site** page is open. This is the default selection when you log into CloudBroker as a site administrator. For detailed information about this page, see "Viewing Lionbridge App Information and Usage Data" on page 46.

### 2. Click Map Languages.

### The Language Mapping dialog box opens.

- The top-left corner of the dialog box displays the number of mappings between Eloqua languages and Clay Tablet languages.
- The top-right corner of the dialog box displays the name that Clay Tablet personnel assigned to your company's site.

| Language Mapping                       |       |                             |   | ×            |
|----------------------------------------|-------|-----------------------------|---|--------------|
| Total configured: 207<br>Language name | Code  | CT language                 |   | (My test)    |
| Afrikaans_South Africa                 | af-ZA | Afrikaans (af-ZA)           | • | 000 <u>^</u> |
| Amharic_Ethiopia                       | am-ET | Amharic (am-ET)             | * | 000          |
| Arabic_U.A.E.                          | ar-AE | Arabic_UAE (ar-AE)          | * | 000          |
| Arabic_Bahrain                         | ar-BH | Arabic_Bahrain (ar-BH)      |   | 000          |
| Arabic_Algeria                         | ar-DZ | Arabic_Algeria (ar-DZ)      |   | 000          |
| Arabic_Egypt                           | ar-EG | Arabic_Egypt (ar-EG)        |   | 000          |
| Arabic_Iraq                            | ar-IQ | Arabic_Iraq (ar-IQ)         |   | 000          |
| Arabic_Jordan                          | ar-JO | Arabic_Jordan (ar-JO)       | * | 000          |
| Arabic_Kuwait                          | ar-KW | Arabic_Kuwait (ar-KW)       | * | 000          |
| Arabic_Lebanon                         | ar-LB | Arabic_Lebanon (ar-LB)      | * | 000          |
| Arabic_Libya                           | ar-LY | Arabic_Libya (ar-LY)        |   | 000          |
| Arabic_Morocco                         | ar-MA | Arabic_Morocco (ar-MA)      |   | 000          |
| Arabic_Oman                            | ar-OM | Arabic_Oman (ar-OM)         | • | 000          |
| Arabic_Qatar                           | ar-QA | Arabic_Qatar (ar-QA)        |   | 000          |
| Arabic_Saudi Arabia                    | ar-SA | Arabic_Saudi_Arabia (ar-SA) |   | 000 .        |
| Add                                    | -     | -                           |   | Save         |

By default, the Lionbridge App includes predefined mappings between Microsoft locales used by Eloqua, ISO codes, and Clay Tablet language codes.

In CloudBroker, you can modify or delete the current mappings and add new mappings. The following information is displayed about each language mapping:

| Column           | Description                                                                                                    |
|------------------|----------------------------------------------------------------------------------------------------|
| Language<br>name | The name of the language in Eloqua. For a list of Eloqua language names and codes, see "Appendix: Eloqua Language Codes".                                        |
| Code             | The Eloqua language's ISO code. For a list of Eloqua names and codes, see "Appendix: Eloqua Language Codes".                                                     |
| CT<br>language   | The Clay Tablet language code for the language. For a list and description of Clay Tablet language codes, see "Appendix: Clay Tablet Language Codes" on page 50. |

- 3. You can modify the following aspects of a language mapping:
  - To map a language to a different Clay Tablet language code, select a language from the dropdown list in the CT language column.

- To change the order in which a language is displayed to your users when they send out content for translation, use the Move Up and Move Down buttons.
- To remove a language mapping, click the corresponding Delete button .

**Note:** Remove a language mapping does not affect any translation jobs in progress that use that mapping.

- 4. Optional. To add a new language mapping, click **Add**. The Lionbridge App adds a blank line at the bottom of the list. Enter the language name and ISO code, and select the corresponding Clay Tablet language code from the list.
- 5. When you are done, click **Save** to save your changes.

# 5.2 Configuring Global Translation Settings

The Lionbridge App's global translation settings determine how it sends out all translation jobs. These settings include:

- the license for the Lionbridge App and its entry point from within Eloqua
- the source and target languages available for translation
- email notification settings
- whether to use a local translation memory

To set the global translation settings:

- 1. In the **Site Administration** menu on the left, ensure that **My Site** is selected, so that the **My Site** page is open. This is the default selection when you log into CloudBroker as a site administrator. For detailed information about this page, see "Viewing Lionbridge App Information and Usage Data" on page 46.
- 2. Click Configure Site.

The **Site Configuration** dialog box opens, and the **Site Settings** tab is displayed by default. The **Site Name** field at the top of the dialog box displays the name that Clay Tablet personnel assigned to your company's site.

| te Settings Options                  | for LSP: Freeway Options for LSP: SDL TMS Eloqua                                                                                                    |      |    |
|--------------------------------------|----------------------------------------------------------------------------------------------------|------|----|
| T License ID                         | 89a38677-93a8-4cc6-b3d8-7543ba2a4567-70503c47-3629-46a0-ab34-1833bf3                                                                                                    | 63af | 1  |
| ntry Point URL                       | /plugins/eloqua                                                                                                    |      | Í. |
| vailable Source Languages<br>stat: 1 | ar-EG (Arabic_Egypt)<br>ar-EG (Arabic_Egypt)<br>ar-EG (Arabic_U.A.E.)<br>ar-BH (Arabic_Bahrain)<br>ar-DZ (Arabic_Ageria)<br>ar-EG (Arabic_Egypt)<br>ar-IQ (Arabic_Iraq)                                                                                                    | Â    |    |
|                                      | A TO MARKE MARKET                                                                                                    | ÷.   |    |
| vailable Target Languages<br>otal: 9 | <ul> <li>af-ZA (Afrikaans_South Africa)</li> <li>am-ET (Amharic_Ethiopia)</li> <li>ar-AE (Arabic_U.A.E.)</li> <li>ar-BH (Arabic_Bahrain)</li> <li>ar-DZ (Arabic_Algeria)</li> <li>ar-IO (Arabic_Jeypt)</li> <li>ar-IO (Arabic_Jordan)</li> <li>ar-LB (Arabic_Lebanon)</li> <li>ar-LY (Arabic_Lebanon)</li> <li>ar-LY (Arabic_Lebanon)</li> <li>ar-MA (Arabic_Loya)</li> <li>ar-MA (Arabic_Contant)</li> <li>ar-OM (Arabic_Loya)</li> <li>ar-OM (Arabic_Contant)</li> <li>ar-MA (Arabic_Contant)</li> <li>ar-SA (Arabic_Contant)</li> <li>ar-SA (Arabic_Saudi Arabia)</li> <li>4</li> </ul> |      |    |
| mail Notification                    | Translation Job Sent Translation Job Completed Send to Team Members As Well                                                                                                    |      |    |
| rom Email Address                    | notify@clav-tablet.com                                                                                                    |      | 1  |

# 3. Specify the following settings:

| Setting                          | Description                                                                                                    |
|----------------------------------|----------------------------------------------------------------------------------------------------|
| CT License<br>ID                 | Your company's license for all supported Clay Tablet services. Either Clay Tablet personnel<br>enters this value or you enter this value for your company after you receive it from Clay<br>Tablet.                                                                                                    |
| Entry Point<br>URL               | Read only. The URL of the default entry point for the Lionbridge App for Oracle Eloqua in CloudBroker.                                                                                                    |
| Available<br>Source<br>Languages | <ul> <li>Select the check boxes for the languages that users can select as the source language when sending out content for translation. The list displays all mapped languages.</li> <li>The list displays the Microsoft locale and ISO code for each mapped language.</li> <li>Total indicates the number of languages that are currently selected.</li> </ul> |

| Setting                                                          | Description                                                                                                    |
|------------------------------------------------------------------|----------------------------------------------------------------------------------------------------|
| Available<br>Target<br>Languages                                 | <ul> <li>Select the check boxes for the languages that users can select as a target language when sending out content for translation. The list displays all mapped languages.</li> <li>The list displays the Microsoft locale and ISO code for each mapped language.</li> <li>Total indicates the number of languages that are currently selected.</li> </ul>                                                                                                    |
| Email<br>Notification<br>–<br>Translation<br>Job Sent            | Select this check box to send out an email notification when a user sends out a job for translation. The Lionbridge App sends the notification to the user who sent out the job.                                                                                                    |
| Email<br>Notification<br>–<br>Translation<br>Job<br>Completed    | Select this check box to send out an email notification when a translation job is completed.<br>The Lionbridge App sends the notification to the user who sent out the job.                                                                                                    |
| Email<br>Notification<br>– Send to<br>Team<br>Members<br>as Well | <ul> <li>Select this check box to send out an email notification to all users in the team when:</li> <li>A user in the team sends out a job for translation.</li> <li>A translation job that was sent out by a user in the team is completed.</li> </ul>                                                                                                    |
| From Email<br>Address                                            | The email address from which the Lionbridge App notification emails will be sent. The default email address is notifications@clay-tablet.com.                                                                                                    |
| Translation<br>– Use Local<br>TM                                 | Translated content is stored in a local translation memory (TM). This setting determines whether to check previously translated content in the local TM for any content changes, and send only changed content out for translation. If content was previously translated and it has not changed, then the Lionbridge App does not send it for translation again: Instead, it uses the stored translation. This feature reduces the quantity of content that the Lionbridge App sends to translation providers, which reduces your cost. However, it increases the processing time before sending out the items for translation. |

### 4. Click Save.

# 5.3 Configuring Lionbridge Freeway Authentication

Note: This section is relevant only if Lionbridge Freeway is your translation provider.

If Lionbridge Freeway is your translation provider, you can configure authentication to Lionbridge Freeway from the Lionbridge App. This facilitates delivering your content from the Lionbridge App, via the Clay Tablet Platform, to Lionbridge Freeway.

To configure Lionbridge Freeway authentication:

- 1. In the **Site Administration** menu on the left, ensure that **My Site** is selected, so that the **My Site** page is open. This is the default selection when you log into CloudBroker as a site administrator. For detailed information about this page, see "Viewing Lionbridge App Information and Usage Data" on page 46.
- 2. Click Configure Site.

The **Site Configuration** dialog box opens. The **Site Name** field at the top of the dialog box displays the name that Clay Tablet personnel assigned to your company's site.

3. Click the **Options for LSP: Freeway** tab.

| Site Configuration   |                                                            | ×    |  |  |
|----------------------|------------------------------------------------------------|------|--|--|
| Site Name: My test   |                                                            |      |  |  |
| Site Settings Opti   | ions for LSP: Freeway Options for LSP: SDL TMS Eloqua      |      |  |  |
| Translation Provider | Support Freeway                                            |      |  |  |
| Freeway Auth URL     | https://fwapi.lionbridge.com/obvibundles/freewayauth.asmx  |      |  |  |
| Freeway Service URL  | https://fwapi.demo.lionbridge.com/obvibundles/service.asmx |      |  |  |
| Login Username       | enter freeway login username here                          |      |  |  |
| Login Password       | gin Password enter freeway login password here             |      |  |  |
|                      | Test                                                       |      |  |  |
|                      |                                                            |      |  |  |
|                      |                                                            |      |  |  |
|                      |                                                            |      |  |  |
|                      |                                                            | Save |  |  |

- 4. To enable support for the Lionbridge Freeway translation provider, select the **Support Freeway** check box.
- 5. Specify the following Lionbridge Freeway settings:

| Setting             | Description                                           |
|---------------------|-------------------------------------------------------|
| Freeway Auth URL    | The URL for Lionbridge Freeway authentication.        |
| Freeway Service URL | The URL for the Lionbridge Freeway server.            |
| Login Username      | The login name for the Lionbridge Freeway server.     |
| Login Password      | The login password for the Lionbridge Freeway server. |

6. Click Save.

# 5.4 Configuring SDL TMS Entries

**Note:** This section is relevant only if SDL TMS is your translation provider.

If SDL TMS is your translation provider, you can configure SDL TMS configuration entries, which are used for submitting translation jobs, via the Clay Tablet Platform, to SDL TMS.

### To configure SDL TMS settings:

- 1. In the **Site Administration** menu on the left, ensure that **My Site** is selected, so that the **My Site** page is open. This is the default selection when you log into CloudBroker as a site administrator. For detailed information about this page, see "Viewing Lionbridge App Information and Usage Data" on page 46.
- 2. Click Configure Site.

The **Site Configuration** dialog box opens. The **Site Name** field at the top of the dialog box displays the name that Clay Tablet personnel assigned to your company's site.

3. Click the **Options for LSP: SDL TMS** tab.

#### 5.4 Configuring SDL TMS Entries

### 5 Configuring the Lionbridge App in CloudBroker

| ite Setting | gs Options fo | or LSP: Freeway | Options for LSP: SDL TMS Eloqua |       |
|-------------|---------------|-----------------|---------------------------------|-------|
| ranslation  | Provider      | Support SDL TI  | ИS                              |       |
| Group       | Name          | key             | GUID                            | Add   |
|             |               |                 |                                 | 000 ^ |
|             |               |                 |                                 | 000   |
|             |               |                 |                                 | 000   |
|             |               |                 |                                 | 000   |
|             |               |                 |                                 | 666   |
|             |               |                 |                                 | 666   |
|             |               |                 |                                 | 000   |
|             |               |                 |                                 | 000   |
|             |               |                 |                                 | 000   |
|             |               |                 |                                 | 666   |
|             |               |                 |                                 | 000   |
|             |               |                 |                                 | 666   |
|             |               |                 |                                 | 000   |
|             |               |                 |                                 | 000   |
|             |               |                 |                                 | 000   |
|             |               |                 |                                 | ⊕⊕⊕-  |

- 4. To enable support for the SDL TMS translation provider, select the **Support SDL TMS** check box.
- 5. Enter the following information about an SDL TMS configuration entry, which is used for submitting translation jobs to SDL TMS:

| Column | Description                                                                                                    |
|--------|----------------------------------------------------------------------------------------------------|
| Group  | The Dropbox selection group.                                                                                                    |
| Name   | The name to display in the Dropbox selection box.                                                                                                    |
| Кеу    | The key for submitting a job to SDL TMS.                                                                                                    |
| GUID   | The key from the Dropbox selection box links to a GUID in SDL TMS. Each GUID is related to a different TM (translation memory), TermBase, and Workflow. |

6. Optional. Modify the order of a configuration entry. To change the order in which an entry is displayed to your users when they send out content for translation, use the **Move Up** and **Move Down** buttons.

- 7. Optional. To remove a configuration entry, click the corresponding **Delete** button  $\bigcirc$  .
- 8. Click Save.

# 5.5 Viewing and Testing Authentication Settings

The Lionbridge App must authenticate with Oracle Eloqua. You can view and test the authentication settings in the **Authentication** section of the Eloqua tab of the Configure Site dialog box. For a detailed description of the other settings in this tab, see "Configuring User Access" on page 30 and "Configuring the Filename Format of Translated Assets" on page 25.

To view and test these settings:

- 1. In the **Site Administration** menu on the left, ensure that **My Site** is selected, so that the **My Site** page is open. This is the default selection when you log into CloudBroker as a site administrator. For detailed information about this page, see "Viewing Lionbridge App Information and Usage Data" on page 46.
- 2. Click Configure Site.

The **Configure Site** dialog box opens. The **Site Name** field at the top of the dialog box displays the name that Clay Tablet personnel assigned to your company's site.

3. Click the **Eloqua** tab.

#### 5.5 Viewing and Testing Authentication Settings

| ite Settings Op    | ptions for LSP: Freeway Options for LSP: SDL TMS Eloqua                                                                                                    |  |
|--------------------|----------------------------------------------------------------------------------------------------|--|
|                    |                                                                                                    |  |
| Iccess             | Allow All Elegue Ligers to Manage Translations                                                                                                    |  |
|                    |                                                                                                    |  |
| lefault leam       | Lionbridge team •                                                                                                    |  |
| uthentication      |                                                                                                    |  |
| ype                | OAuth2                                                                                                    |  |
| CloudApp Client ID | 6dc96a95-f99e-4078-8a01-e7a8574d0fc2                                                                                                    |  |
| CloudApp Client Se | cret 1-Wv-vuuFHkSqR-rTFpNqODUJYKW59OEV-<br>napVHDInINTqBP-9TMIxX2Eg67x8HISPvYsnGOKIPIn5E-B07-3mRe29ddRz5pn1FG                                                                                                    |  |
| loudApp Callback   | URL https://cb1.ops.na.clay-tablet.net/CloudBroker/plugins/eloqua/callback                                                                                                    |  |
|                    | Test                                                                                                    |  |
|                    | These inputs are only required if you need to test Eloqua OAuth2 connection, and will<br>not be saved.                                                                                                    |  |
|                    | Eloqua Username enter Eloqua username here                                                                                                    |  |
|                    | Eloqua Password enter Eloqua password here                                                                                                    |  |
| sset Name          |                                                                                                    |  |
| ormat              | [{AssetType}:{AssetId}]{AssetName}({TII-cc})                                                                                                    |  |
| upported Tags      | Acceltural Mesathanal (Stars) (2011, 2012, 2011, 2010, 2010, |  |

4. You can view the following read-only information in the **Authentication** section:

| Field                     | Description                                                           |
|---------------------------|-----------------------------------------------------------------------|
| Туре                      | The type of authentication, which is OAuth2.                          |
| CloudApp Client ID        | The Client ID (App id) for the Lionbridge App.                        |
| CloudApp Client<br>Secret | The secret access token that Eloqua generated for the Lionbridge App. |
| CloudApp Callback<br>URL  | The callback URL registered in Eloqua for the Lionbridge App.         |

For a detailed description of the other fields in this tab, see "Configuring User Access" on page 30.

- 5. Optional. You can test the authentication settings.
  - a. Enter values to test. These values are only for testing. They are not saved.

| Field              | Description                                                                                                    |
|--------------------|----------------------------------------------------------------------------------------------------|
| Eloqua<br>Username | You can enter an Oracle Eloqua username to test the authentication settings you entered above.                 |
| Eloqua<br>Password | You can enter a password for the Oracle Eloqua username to test the authentication settings you entered above. |

b. Click the **Test** button.

A message box indicates that the test was successful. Click **OK** to close the message box.

6. Close the dialog box.

# 5.6 Configuring the Filename Format of Translated Assets

You can configure the filename format of translated assets.

### To configure this setting:

- 1. In the **Site Administration** menu on the left, ensure that **My Site** is selected, so that the **My Site** page is open. This is the default selection when you log into CloudBroker as a site administrator. For detailed information about this page, see "Viewing Lionbridge App Information and Usage Data" on page 46.
- 2. Click Configure Site.

The **Configure Site** dialog box opens. The **Site Name** field at the top of the dialog box displays the name that Clay Tablet personnel assigned to your company's site.

3. Click the **Eloqua** tab.

#### 5.6 Configuring the Filename Format of Translated Assets

| ite Settings                                            | Options for LSP: Freeway             | Options for LSP: SDL TMS Eloqua                                                                                                    |
|---------------------------------------------------------|--------------------------------------|----------------------------------------------------------------------------------------------------|
| Access                                                  |                                      |                                                                                                    |
| Eloqua Users                                            | Allow All Eloquation                 | a Users to Manage Translations                                                                                                    |
| Default Team                                            |                                      | •                                                                                                    |
| Authentication                                          |                                      |                                                                                                    |
| Туре                                                    | OAuth2                               | •                                                                                                    |
| CloudApp Client ID 6dc96a95-199e-4078-8a01-e7a8574d01c2 |                                      |                                                                                                    |
| CloudApp Client                                         | Secret 1-Wv-vouFHkSqR-               | rTFpNqODUJYKW59OEV-<br>-9TMIxX2Eg67x8HISPvYsnGOKIPIn5E-B07-3mRe29ddRz5pn1FG                                                                                                    |
| CloudApp Callba                                         | ck URL https://cb1.ops.na.c          | clay-tablet.net/CloudBroker/plugins/eloqua/callback                                                                                                    |
|                                                         |                                      | Test                                                                                                    |
|                                                         | These inputs are on<br>not be saved. | ly required if you need to test Eloqua OAuth2 connection, and will                                                                                                    |
|                                                         | Eloqua Username                      | enter Eloqua username here                                                                                                    |
|                                                         | Eloqua Password                      | enter Eloqua password here                                                                                                    |
| Asset Name                                              |                                      |                                                                                                    |
| Format                                                  | [{AssetType}:{Asset                  | tld}}{AssetName}({TII-cc})                                                                                                    |
| Supported Tage                                          | AssotType) /Assot                    | A LASSATINATION IN LOCAL AND LOCAL AND L |

4. In the Asset Name section, in the Format field, you can use the following building blocks to specify the filename format of translated asset files. The default format is [{AssetType}:{AssetId}]{AssetName} ({T:ll-cc}), for example: [Email:127]My test email1(fr-CA).

| Building<br>Block | Description                                        | Example         |
|-------------------|----------------------------------------------------|-----------------|
| {AssetType}       | A type of asset.                                   | Email           |
| {AssetId}         | Clay Tablet's internal identfier for the asset.    | 127             |
| {AssetName}       | The name of the asset that is displayed in Eloqua. | My test<br>mail |

| Building<br>Block | Description                                                                           | Example |
|-------------------|---------------------------------------------------------------------------------------|---------|
| {S:ll-cc}         | The language code and the country code of the source language, separated by a hyphen. | en-CA   |
| {S:II}            | The language code only of the source language.                                        | en      |
| {S:cc}            | The country code only of the source language.                                         | СА      |
| {T:ll-cc}         | The language code and the country code of the target language, separated by a hyphen. | fr-CA   |
| {T:II}            | The language code only of the target language.                                        | fr      |
| {T:cc}            | The country code only of the target language.                                         | СА      |

For a detailed description of the other fields in this tab, see "Configuring User Access" on page 30 and "Viewing and Testing Authentication Settings" on page 23.

# 5.7 Configuring Translation Providers

**Very important:** Do not use the same license keys in multiple Oracle Eloqua environments, because this is a violation of the Clay Tablet License Agreement. Using the same license keys in multiple Oracle Eloqua environments will cause the Lionbridge App to behave unexpectedly, which can result in lost translation content, orphaned projects, and inaccurate translation status reports. Clay Tablet will support technical issues caused by duplicating or incorrectly installing license keys only on a time and materials basis.

The Lionbridge App uses the CMS address key, which is in source.xml, to move your items for translation from the Lionbridge App to the Clay Tablet Platform. The Platform then forwards the items to translate to your translation provider. If you are using multiple translation providers, there must be one key (file) for each provider.

**Note:** The Lionbridge App always initiates calls to the Clay Tablet Platform. However, the CMS address keys enable establishing a secure, discrete connection between the Lionbridge App instance and the Platform. They also support the return of files from translation.

• Your company's platform key is in target.xml. This is your company's license for the Clay Tablet Platform.

Before you can send assets for translation, you must set up your Clay Tablet license key and your translation providers.

**Important:** Before starting, ensure you obtain your license key from Clay Tablet. Verify that Clay Tablet has set up your *account license keys* for each of your translation providers.

### To configure translation providers:

1. In the Site Administration menu on the left, click Site Providers.

The Site Providers page opens, displaying the translation providers configured for your Oracle Eloqua site.

| Site | Site Providers          |         |                     |                      |                 |             | New Provider |
|------|-------------------------|---------|---------------------|----------------------|-----------------|-------------|--------------|
|      | Name                    | Туре    | Source Account      | Platform Account     | Used By Team    | Actions     |              |
| 1    | My test eloqua provider | Generic | CloudBroker-QA-Test | ctt-testing-platform | Lionbridge team | Edit Delete |              |
| _    |                         |         |                     |                      |                 |             |              |

2. To create a new translation provider, click New Provider.

**Notes:** To update the account license keys for a current translation provider, click **Edit** for that translation provider. To delete a translation provider, click **Delete** for that translation provider. A message box prompt you to confirms that you want to delete this translation provider. Click **OK** to proceed.

The **New provider** dialog box opens.

**Note:** If you clicked **Edit**, the **Edit provider** dialog box opens instead. Aside from the title, it is identical to the dialog box described below.

| New Provider  |                                                                                                    | ×        |
|---------------|----------------------------------------------------------------------------------------------------|----------|
| Provider Name | Default-Provider                                                                                                    |          |
| Provider Type | Generic 🔻                                                                                                    |          |
| Licensed Keys | CloudBroker_Eloqua_QA (Server:ip-10-30-20-147 IP:10.30.20.1 V                                                                                                    | Retrieve |
| Source XML    | <pre><com.claytablet.model.event.account><br/><id><com.claytablet.model.event.account><br/><id><claytablet.model.event.account><br/><id><claytablet.model.event.account><br/><id><claytablet.model.event.account><br/><claytablet.cloudbroker_eloqua_qa< pre="">/producerld&gt;<br/><active>true</active><br/><email>CloudBroker_Eloqua_QA@clay-tablet.net</email><br/><publickey>Ud3X+MyYGFOAtR3JxNfX7YLZnlMgBmD4</publickey><br/><privatekey>pVKGWyXMGj8DyUKoqXwq7ZN888qcSoumbchXU9J<br/>fpj1/J7gYBuyb3WGfYyJ7Flek</privatekey><br/><queuetype>SQS</queuetype><br/><queueendpoint>https://queue.amazonaws.com:443/286893291</queueendpoint></claytablet.cloudbroker_eloqua_qa<></claytablet.model.event.account></id></claytablet.model.event.account></id></claytablet.model.event.account></id></com.claytablet.model.event.account></id></com.claytablet.model.event.account></pre>                                                                                                    | Test     |
| Platform XML  | <pre><com.claytablet.model.event.account><br/><id>ctr.testing-platform</id><br/><createdate>2013-10-29 11:33:02.968 EDT</createdate><br/><active>true</active><br/><email>ctt-testing-platform@clay-tablet.net</email><br/><publickey>0MYEr9vSyK9g66kq4WDszmu60d5p1EJq</publickey><br/><privatekey>b6qQ8PpbmNRwFdI/MfDrqMX(ktocDyl63/mnY9/fWVQl3<br/>13MTZgve7AGGfYyJ7Flek</privatekey><br/><queueendpoint>https://queue.amazonaws.com:443/699879044544<br/>/ctt-testing-platform</queueendpoint><br/><storagetype>S3</storagetype><br/><storagetype>S3</storagetype><br/><storagetype>S3</storagetype><br/><storagetype>S3</storagetype><br/><storagetype>S3</storagetype><br/><storagetype>S3</storagetype><br/><storagetype>S3</storagetype><br/><storagetype>S3</storagetype><br/><storagetype><br/><storagetype></storagetype></com.claytablet.model.event.account></pre> |          |
|               |                                                                                                    | Test     |
|               |                                                                                                    | Save     |

- a. In the **Provider Name** field, enter the name of the translation provider.
- b. In the **Provider Type** dropdown list, select the type of translation provider. This supports sending translation metadata to specific translation providers. If you do not see your translation provider, select Generic.
- c. In the Licensed Keys dropdown list, select the license key for the translation provider. This is the license key that Clay Tablet personnel set up for your company for a particular translation provider on the Clay Tablet License Server. Depending on the number of license keys configured for you on the Clay Tablet license server (and specified by your CT License ID, in the Site Settings tab of the Site Configuration dialog box), multiple license keys may be displayed.
- d. Click Retrieve.

This populates the **Source XML** and **Platform XML** boxes.

- The **Source XML** box has the CMS address key, which the Lionbridge App uses to move your assets from Oracle Eloqua to the Clay Tablet Platform.
- ----- The **Platform XML** box has the platform key, for accessing the Clay Tablet Platform.
- e. Click Test beside the Source XML box. A message box indicates whether this key passed the test.
- f. Click Test beside the Platform XML box. A message box indicates whether this key passed the test.
- 3. Click Save.

Any Oracle Eloqua user who is added to CloudBroker can access the Lionbridge App. However, to send out content for translation from Lionbridge App, a user must be part of a team. A user's *team* determines:

- the *source languages* of the assets that a user can send out for translation
- the *target languages* into which a user can request translation of the assets
- the *translation providers* to whom a user can send the assets for translation

### Who can access the Lionbridge App

There are multiple ways to add Oracle Eloqua users to CloudBroker so that they can access Lionbridge App:

| Method for<br>Adding<br>Eloqua Users                                                                                            | Advantage                                                                                                    | Disadvantage                                                                                                    | How To                                                                                                    |
|----------------------------------------------------------------------------------------------------|----------------------------------------------------------------------------------------------------|----------------------------------------------------------------------------------------------------|----------------------------------------------------------------------------------------------------|
| Automatically<br>allow all Oracle<br>Eloqua users<br>to access the<br>Lionbridge<br>App and add<br>them to the<br>default team. | When an Oracle Eloqua user accesses<br>the Lionbridge App, CloudBroker<br>automatically adds the user to the<br>default team. This is particularly useful<br>if you want all Oracle Eloqua users to<br>have access to the Lionbridge App, and<br>you only want to use one team. | <ul> <li>Either:</li> <li>All Oracle Eloqua<br/>users only use<br/>one team, so all<br/>users can send<br/>to all configured<br/>source and<br/>target languages<br/>and translation<br/>providers.</li> <li>You must move<br/>users from the<br/>default team to<br/>appropriate<br/>teams<br/>configured<br/>source and<br/>target languages<br/>and translation<br/>providers.</li> </ul> | In the Eloqua tab of the<br>Site Configuration dialog<br>box, select the Allow All<br>Eloqua Users to Manage<br>Translations check box,<br>and specify a Default<br>Team, as described below. |
| Import users<br>from Oracle<br>Eloqua into<br>CloudBroker.                                                                      | You select which Oracle Eloqua users to import into CloudBroker.                                                                                                    | You must add<br>imported users to a<br>team, even if you<br>want to use a single<br>team.                                                                                                    | In the <b>Site Users</b> page,<br>click <b>Import Users</b> , and<br>select the users to import.<br>For detailed instructions,<br>see "Importing Users" on<br>page 39.                        |

| Method for<br>Adding<br>Eloqua Users                        | Advantage                                                                                     | Disadvantage                                                                        | How To                                                                                                    |
|-------------------------------------------------------------|-----------------------------------------------------------------------------------------------|-------------------------------------------------------------------------------------|----------------------------------------------------------------------------------------------------|
| Add individual<br>Oracle Eloqua<br>users to<br>CloudBroker. | This is useful if you want only a few<br>Oracle Eloqua users to access the<br>Lionbridge App. | It is very time<br>consuming to<br>individually add<br>each user to<br>CloudBroker. | In the <b>Site Users</b> page,<br>click <b>New User</b> . For<br>detailed instructions, see<br>"Adding a User" on page<br>42. |

Note: When Oracle Eloqua users access the Lionbridge App, it must authenticate with the Oracle Eloqua server.

### To configure user access:

- 1. In the **Site Administration** menu on the left, ensure that **My Site** is selected, so that the **My Site** page is open. This is the default selection when you log into CloudBroker as a site administrator. For detailed information about this page, see "Viewing Lionbridge App Information and Usage Data" on page 46.
- 2. Click Configure Site.

The **Configure Site** dialog box opens. The **Site Name** field at the top of the dialog box displays the name that Clay Tablet personnel assigned to your company's site.

3. Click the **Eloqua** tab.

| Site Settings Options  | for LSP: Freeway Options for LSP: SDL TMS Eloqua                                                        |
|------------------------|----------------------------------------------------------------------------------------------------|
| Access                 |                                                                                                    |
| Eloqua Users           | Allow All Eloqua Users to Manage Translations                                                           |
| Default Team           | Lionbridge team 🔻                                                                                       |
| Authentication         |                                                                                                    |
| Туре                   | OAuth2 🔹                                                                                                |
| CloudApp Client ID     | 6dc96a95-199e-4078-8a01-e7a8574d01c2                                                                    |
| CloudApp Client Secret | 1-Wv-wuuFHkSqR-rTFpNqODUJYKW59OEV-<br>napVHDInINTqBP-9TMbX2Eg67x8HISPvYsnGOKIPIn5E-B07-3mRe29ddRz5pn1FG |
| CloudApp Callback URL  | https://cb1.ops.na.clay-tablet.net/CloudBroker/plugins/eloqua/callback                                  |
|                        | Test                                                                                                    |
|                        | These inputs are only required if you need to test Eloqua OAuth2 connection, and will<br>not be saved.  |
|                        | Eloqua Username enter Eloqua username here                                                              |
|                        | Eloqua Password enter Eloqua password here                                                              |
| Asset Name             |                                                                                                    |
| Format                 | [{AssetType}:{AssetId}]{AssetName}({Tll-cc})                                                            |
| Supported Tags         | Antherapy (Assathana) (Steel (2018) (2018) (Assathana) (Anthese)                                        |

# 4. Enter the following information in the Access section:

| Field                                                                    | Description                                                                                                    |
|--------------------------------------------------------------------------|----------------------------------------------------------------------------------------------------|
| Eloqua Users<br>– Allow All<br>Eloqua Users<br>to Manage<br>Translations | Select this check box to enable all Oracle Eloqua users to access the Lionbridge App.<br>CloudBroker then automatically adds each user to the team configured as the default<br>team, which means it is selected in the <b>Default Team</b> dropdown list, described below.<br><b>Note:</b> If you do not select this check box, you must add each Oracle Eloqua user who is<br>allowed to access the Lionbridge App, either individually or by importing from Oracle<br>Eloqua. You must also add each user who can send out content for translation to a team.<br>For detailed instructions, see "Adding a User" on page 42 and "Importing Users" on page<br>39. |

| Field        | Description                                                                                                    |
|--------------|----------------------------------------------------------------------------------------------------|
| Default team | If you select the <b>Allow All Eloqua Users to Manage Translations</b> check box, described above, CloudBroker automatically adds all Oracle Eloqua users to the team specified here. You can create teams, so that they will be available for selection here. For details, see "Adding or Editing a Team" on page 34. |
|              | <b>Note:</b> This dropdown list is available for selection only if the <b>Allow All Eloqua Users to</b><br><b>Manage Translations</b> check box, described above, is selected.                                                                                                    |

For a detailed description of the other fields in this tab, see "Viewing and Testing Authentication Settings" on page 23 and "Configuring the Filename Format of Translated Assets" on page 25.

5. Click Save.

### 6.1 Managing Teams

A *team* is a collection of users for a specific site. All users on a team can send out content for translation from the source languages to the translation providers into the target languages configured for the team.

**Important:** Before setting up users and teams, read "Configuring User Access" on page 30.

This section describes how to view information about existing teams, add a new team, and edit an existing team.

### To manage teams:

1. In the **Site Administration** menu on the left, click **Site Teams**.

The **Site Teams** page opens, displaying the teams of users set up for your Eloqua site.

| Site Teams |                 |                  |                                                 |                         |             |             |
|------------|-----------------|------------------|-------------------------------------------------|-------------------------|-------------|-------------|
|            | Name            | Source Languages | Target Languages                                | Providers               | Total Users | Actions     |
| 1          | abcd            | en-US            | af-ZA, de-DE, hi-IN                             |                         | 1 📰         | Edit Delete |
| 2          | Lionbridge team | en-US            | af-ZA, de-DE, es-ES, fr-FR, hi-IN, ja-JP, zh-CN | My test eloqua provider | 13          | Edit Delete |
|            |                 |                  |                                                 |                         |             |             |

This page displays the following information about each team:

| Column              | Description                                                                               |
|---------------------|-------------------------------------------------------------------------------------------|
| Name                | The name of a team.                                                                       |
| Source<br>Languages | The source languages of the content that users in this team can send out for translation. |

| Column              | Description                                                                                                    |
|---------------------|----------------------------------------------------------------------------------------------------|
| Target<br>Languages | The target languages of the content to which users in this team can send out content for translation.                                                                                            |
| Providers           | The translation providers to which users in this team can send out content for translation.                                                                                                    |
| Total Users         | The total number of users in this team.<br><b>Tip:</b> To view the users in this team, click the 🛄 icon. The <b>Team users</b> box displays all the users on the team and their email addresses. |

### 2. Do one of the following:

- To create a new team, click New Team. For detailed instructions, see "Adding or Editing a Team" on page 34.
- To edit a team, in the Actions column, click Edit in the corresponding row. For detailed instructions, see "Adding or Editing a Team" on page 34.
- To delete a team, in the Actions column, click Delete in the corresponding row. For detailed instructions, see "Deleting a Team" on page 37.

### 6.1.1 Adding or Editing a Team

You can create a new team or edit a team that was created previously.

### To add or edit a team:

1. In the Site Administration menu on the left, click Site Teams.

The **Site Teams** page opens, displaying the teams set up for your Eloqua site. For detailed information about this page, see "Managing Teams" on page 33.

- 2. Do one of the following:
  - To create a new team, click **New Team**.
  - To edit an existing team, click Edit for that team.

Either the **New Site Team** or the **Edit Site Team** dialog box opens, displaying the **Source Languages** tab. Other than the title, these dialog boxes are nearly identical.

| New Site Team                                     | ×   |
|---------------------------------------------------|-----|
| Team Name enter team name here                    |     |
| Source Languages Target Languages Providers Users |     |
| Total: 0  en-US (English_United States)           | *   |
| 4                                                 |     |
|                                                   | Add |

- 3. In the **Team Name** field, enter the name for your team.
- 4. Select the check boxes for the source languages that users on this team can send out for translation.
- 5. Click the **Target Languages** tab.

| New Site Team                                                                                                    | ×   |
|----------------------------------------------------------------------------------------------------|-----|
| Team Name enter team name here                                                                                                    |     |
| Source Languages Target Languages Providers Users                                                                                                    |     |
| Totat 0<br>af-ZA (Afrikaans_South Africa)<br>de-DE (German_Germany)<br>es-ES (Spanish_Spain)<br>fr-FR (French_France)<br>hi-IN (Hindi_India)<br>ja-JP (Japanese_Japan)<br>zh-CN (Chinese_Simplified,P.R.China) | *   |
| 4                                                                                                    | Ψ   |
|                                                                                                    | Add |

- 6. Select the check boxes for the target languages to which users on this team can send out content for translation. Users on the team are allow to send content for translation *into* these target languages.
- 7. Click the **Providers** tab.

| New Site Team                                     | ×   |
|---------------------------------------------------|-----|
| Team Name enter team name here                    |     |
| Source Languages Target Languages Providers Users |     |
| Total: 0                                          |     |
| Default-Provider                                  | *   |
|                                                   |     |
|                                                   |     |
|                                                   |     |
|                                                   | Ψ   |
| 4                                                 | P   |
|                                                   | Add |
| 4                                                 | Add |

- 8. Select the check boxes for the translation providers to which the users on this team can send out content for translation.
- 9. Click the Users tab.

| New Site Team                                                  | ×   |
|----------------------------------------------------------------|-----|
| Team Name enter team name here                                 |     |
| Source Languages Target Languages Providers Users              |     |
| Total: 0<br>Lemin.Chen<br>Pat.McCarten<br>QA.Test<br>Test user | *   |
| 4                                                              | +   |
|                                                                | Add |

- 10. Select the check boxes for the users who are on this team.
- 11. Do one of the following to save your changes:
  - In the **New Site Team** dialog box, click **Add**.
  - In the Edit Site Team dialog box, click Save.

**Important:** You can set this team to the default team. A default team is required if you select the **Allow All Eloqua Users to Manage Translations** check box in the **Eloqua** tab of the **Site Configuration** dialog box. For details, see "Configuring User Access" on page 30.

# 6.1.2 Deleting a Team

You can delete a team from the Lionbridge App so that it will no longer be a collection of users with the same permissions for sending out assets for translation from specified source languages, to specified target languages, to specified translation providers.

**Important:** Deleting a team from the Lionbridge App also deletes all the jobs and items sent by users from the Lionbridge App *as part of this team*. Deleting a team from the Lionbridge App does not delete the users in the team from either CloudBroker or Oracle Eloqua.

**Notes about users that are in multiple teams:** Deleting a team does not delete jobs or items that users sent as part of a different team. If users are in multiple teams, deleting a team from the Lionbridge App does not change user permissions from the non-deleted team.

To delete a team from the Lionbridge App:

1. In the **Site Administration** menu on the left, click **Site Teams**.

The **Site Teams** page opens, displaying the teams set up for your Oracle Eloqua site. For detailed information about this page, see "Managing Teams" on page 33.

2. In the Actions column, click Delete for the team to delete.

The **Delete Team** dialog box opens.

| Delete Team                                           |                                                                                                    | × |
|-------------------------------------------------------|----------------------------------------------------------------------------------------------------|---|
| Team Name                                             | Lionbridge team                                                                                       |   |
| Total Jobs                                            | 31                                                                                                    |   |
| Total Translation Items                               | 494                                                                                                   |   |
| Total Completed                                       | 494                                                                                                   |   |
| Total Incomplete                                      | 0                                                                                                    |   |
| Total Completed<br>Total Incomplete                   | 494<br>0                                                                                              |   |
| If you delete this team, a                            | all translation jobs and translation items from this team                                             |   |
| If you delete this team, a<br>including completed and | all translation jobs and translation items from this team<br>uncompleted will be deleted immediately. |   |

The dialog box displays the name of the team to delete. It also displays the following information about the jobs and items that users on this team sent for translation, as part of this team:

| Field                         | Description                                                            |
|-------------------------------|------------------------------------------------------------------------|
| Total Jobs                    | The total number of jobs users on this team sent out for translation.  |
| Total<br>Translation<br>Items | The total number of items users on this team sent out for translation. |

| Field               | Description                                                                                                    |
|---------------------|----------------------------------------------------------------------------------------------------|
| Total<br>Completed  | The total number of translated items that the Lionbridge App has re-imported into Oracle<br>Eloqua.                                                                                                    |
| Total<br>Incomplete | The total number of assets that the Lionbridge App has not yet re-imported into Oracle<br>Eloqua. Usually these are assets that are currently in translation, or were just recently<br>received back from translation and that the Lionbridge App is trying to re-import into Oracle<br>Eloqua. |
|                     | Warning: If you delete this team, these items will be deleted. They will not be re-imported into Oracle Eloqua.                                                                                                    |

3. Click **Delete** to remove the team and all the jobs and items sent out for translation by users as part of this team from the Lionbridge App.

# 6.2 Managing Users

Eloqua users can access Lionbridge App to send, monitor, and review translation jobs.

Important: Before setting up users and teams, read "Configuring User Access" on page 30.

To manage users:

1. In the Site Administration menu on the left, click Site Users.

The **Site Users** page opens, displaying the users set up for your Oracle Eloqua site.

| Sit | e Users          |                                |                  |                 |               | New User In | nport Users                             |
|-----|------------------|--------------------------------|------------------|-----------------|---------------|-------------|-----------------------------------------|
|     | Name             | Email Address                  | Default Language | Teams           | Site Admin    | Actions     | ^                                       |
| 1   | -Disasion Baylos | charlos having @lionbridge.com | en               | Lionbridge team |               | Edit Delete |                                         |
| 2   |                  | Contraction @lionbridge.com    | en               | Lionbridge team | •             | Edit Delete | ~                                       |
| La. | her man          | man                            |                  | Lie             | han           | m           | ~~~~~~~~~~~~~~~~~~~~~~~~~~~~~~~~~~~~~~~ |
| 10  | QA.Test          | qa.losticia)-tablet.com        | en mart          | Domridge team   | $\Lambda_{m}$ | Edit Delete | ~~~~                                    |
| 11  | QA.Test2         | QA.Test2@clat-Tablet.com       | en               | Lionbridge team | 1             | Edit Delete |                                         |
|     |                  |                                |                  |                 |               |             | Ψ.                                      |

### This page displays the following information about each user:

| Column | Description           |
|--------|-----------------------|
| Name   | The name of the user. |

| Column              | Description                                                                                                    |
|---------------------|----------------------------------------------------------------------------------------------------|
| Email<br>Address    | The email address of the user.                                                                                                    |
| Default<br>Language | The default language in which the Lionbridge App interface is displayed for the user. If the user is a site administrator, who can access the functionality described in this guide, then this is the language in which the CloudBroker interface is displayed for this user. |
| Teams               | The teams to which this user belongs. The team determines which source and target languages the user can send out for translation and the translation providers to which the user can send the content.                                                                       |
| Site<br>Admin       | A check mark indicates whether this user is a site administrator. Site administrators can access<br>CloudBroker to set up the Lionbridge App, as described in this guide.                                                                                                    |

- 2. Do one of the following:
  - To create a new user, click **New User**. For detailed instructions, see "Adding a User" on page 42.
  - To import users, click **Import Users**. For detailed instructions, see "Importing Users" on page 39.
  - To edit a user, in the Actions column, click Edit in the corresponding row. For detailed instructions, see "Editing a User" on page 40.
  - To delete a user, in the Actions column, click Delete in the corresponding row. For detailed instructions, see "Deleting a User" on page 44.

### 6.2.1 Importing Users

You import users from Oracle Eloqua to the Lionbridge App so that you can add them to teams, which enables them to send assets for translation from and to specified languages and to specified translation providers. This is the best way to add *many* Oracle Eloqua users to the Lionbridge App without adding *all* the users to the App.

Important: Before setting up users and teams, read "Configuring User Access" on page 30.

To import users:

1. In the Site Administration menu on the left, click Site Users.

The **Site Users** page opens, displaying the users set up for your Oracle Eloqua site. For detailed information about this page, see "Managing Users" on page 38.

2. Click Import Users.

A dialog box may open, prompting you to log in to Oracle Eloqua.

| Import Users | ×                                             |
|--------------|-----------------------------------------------|
| Please login | ACLE"   eloqua.<br>to Eloqua to import users. |
| Company      | TechnologyPartnerClayTabletTechnologies       |
| Username     |                                               |
| Password     |                                               |
|              | Login                                         |

3. If the dialog box opens, enter your Oracle Eloqua credentials, and click Login.

The **Import users** dialog box opens, displaying all your Oracle Eloqua users that are not already in CloudBroker.

| Import User: | 5                                  | ×    |
|--------------|------------------------------------|------|
| Eloqua Users | Twitter.UserOne<br>Twitter.UserTwo | 4    |
|              |                                    | Ψ.   |
|              | 4                                  |      |
|              | Imj                                | port |

4. Select the check boxes for the users to import into the Lionbridge App, and then click Import.

The Lionbridge App imports each selected user's username and email address.

**Note:** After users are imported, you still need to add them to a team, so that they can send out assets for translation. You can also specify which users are site administrators, who can access configuration and administration features in the Lionbridge App, and you can specify the default language for displaying the Lionbridge App to each user. For details, see the following section, "Editing a User".

### 6.2.2 Editing a User

In general you edit a user that you previously added, either by importing or automatically, to specify the following information:

- the default language for displaying the Lionbridge App for the user
- whether the user is a site administrator, who can access CloudBroker to set up the Lionbridge App, as described in this guide
- the teams that the user joins

You can also change a user's username or email address.

### To edit a user:

1. In the Site Administration menu on the left, click Site Users.

The **Site Users** page opens, displaying the users set up for your Oracle Eloqua site. For detailed information about this page, see "Managing Users" on page 38.

2. Click **Edit** for the user to edit.

The **Edit User** dialog box opens.

| Edit User        |                                                     | ×    |
|------------------|-----------------------------------------------------|------|
| User Name        | QA.Test                                             |      |
| User Email       | qa.test@clay-tablet.com                             |      |
| Default Language | English                                             |      |
| User Role        | Is Site Admin                                       |      |
| Join Teams       | <ul> <li>abod</li> <li>✓ Lionbridge team</li> </ul> | *    |
|                  | 4                                                   | )-   |
|                  | 5                                                   | Save |

3. You can modify the following information:

| Field               | Description                                                                                                    |
|---------------------|----------------------------------------------------------------------------------------------------|
| User<br>Name        | The user's username. This must be the same as the user's username for accessing Oracle Eloqua.                                                                                                    |
| User<br>Email       | The user's email address.                                                                                                    |
| Default<br>Language | In the dropdown list, select the default language in which the Lionbridge App interface is displayed for the user. If the user is a site administrator, who can access the functionality described in this guide, then this is the language in which the CloudBroker interface is displayed for this user. Languages are configured in CloudBroker by Clay Tablet. For more information, please contact Clay Tablet Support, as described in "How to Contact Clay Tablet Support" on page 9. |
| User Role           | <ul> <li>Indicates whether this user is a site administrator, who can access CloudBroker to set up the Lionbridge App, as described in this guide.</li> <li>If the user is a site administrator, select the Is Site Admin check box.</li> <li>If the user is not a site administrator, clear the Is Site Admin check box.</li> </ul>                                                                                                    |

| Field         | Description                                                                                                    |
|---------------|----------------------------------------------------------------------------------------------------|
| Join<br>Teams | <ul> <li>The teams to which this user belongs. A user must belong to at least one team to be able to send out content for translation. The team determines which source and target languages the user can send out for translation and the translation providers to which the user can send the content.</li> <li>You can view the settings for all teams on the Site Teams page. For details, see "Managing Teams" on page 33.</li> <li>To join a team, select the corresponding check box.</li> <li>To leave a team, clear the corresponding check box.</li> </ul> |

4. Click **Save** to save your changes.

### 6.2.3 Adding a User

You can individually add an Oracle Eloqua user to the Lionbridge App so that you can add the user to one or more teams. This enables the user to send assets for translation from and to specified languages and to specified translation providers.

Individually adding an Oracle Eloqua user to the Lionbridge App is useful if you want only a few Oracle Eloqua users to access it.

Important: Before setting up users and teams, read "Configuring User Access" on page 30.

To add a user:

1. In the Site Administration menu on the left, click Site Users.

The **Site Users** page opens, displaying the users set up for your Oracle Eloqua site. For detailed information about this page, see "Managing Users" on page 38.

2. Click New User.

The New User dialog box opens.

| New User         |                         | ×        |
|------------------|-------------------------|----------|
| User Name        |                         |          |
| User Email       |                         |          |
| Default Language | English                 |          |
| User Role        | Is Site Admin           |          |
| Join Teams       | abod<br>Lionbridge team | 4 ×      |
|                  | 4                       | <u>۲</u> |
|                  |                         | dd       |

# 3. Enter the following information about the new user:

| Field                           | Description                                                                                                    |
|---------------------------------|----------------------------------------------------------------------------------------------------|
| User<br>Name                    | Enter the user's username for accessing the Lionbridge App. This must be the same as the user's username for accessing Oracle Eloqua.                                                                                                    |
| User<br>Email                   | Enter the user's email address.                                                                                                    |
| Default<br>Language             | In the dropdown list, select the default language in which the Lionbridge App interface is displayed for the user. If the user is a site administrator, who can access the functionality described in this guide, then this is the language in which the CloudBroker interface is displayed for this user. Languages are configured in CloudBroker by Clay Tablet. For more information, please contact Clay Tablet Support, as described in "How to Contact Clay Tablet Support" on page 9. |
| User Role<br>– Is Site<br>Admin | If this user will have access to the configuration functionality described in this section, select this check box.                                                                                                    |

| Field | Description                                                                                                    |
|-------|----------------------------------------------------------------------------------------------------|
| Join  | Select the check boxes of the teams the user is joining. A user must belong to at least one team to be able to send out content for translation. The team determines which source and target languages the user can send out for translation and the translation providers to which the user can send the content. |
| Teams | You can view the settings for all teams on the <b>Site Teams</b> page. For details, see "Managing Teams" on page 33.                                                                                                    |

4. Click Add.

### 6.2.4 Deleting a User

You can delete a user from the Lionbridge App so that the user will no longer have access. Deleting a user from the Lionbridge App also deletes all the jobs and items sent by this user from the Lionbridge App .

Important: Deleting a user from the Lionbridge App does not delete the user in Oracle Eloqua.

To delete a user from the Lionbridge App:

1. In the **Site Administration** menu on the left, click **Site Users**.

The **Site Users** page opens, displaying the users set up for your Oracle Eloqua site. For detailed information about this page, see "Managing Users" on page 38.

2. In the Actions column, click Delete for the user to delete.

The **Delete User** dialog box opens.

| Delete User                                                                  | ×                                                                                                    |
|------------------------------------------------------------------------------|----------------------------------------------------------------------------------------------------|
| User Name                                                                    | QA.Test                                                                                                    |
| User Email                                                                   | qa.test@clay-tablet.com                                                                                       |
| Total Jobs<br>Total Translation Items<br>Total Completed<br>Total Incomplete | 12<br>59<br>59<br>0                                                                                           |
| If you delete this user, a<br>including completed and                        | I translation jobs and translation items from this user<br>uncompleted will be deleted immediately.<br>Delete |

The page displays the username and email address of the user to delete. It also displays the following information about the jobs and items this user sent for translation:

| Field      | Description                                                  |
|------------|--------------------------------------------------------------|
| Total Jobs | The total number of jobs this user sent out for translation. |

| Field                         | Description                                                                                                    |
|-------------------------------|----------------------------------------------------------------------------------------------------|
| Total<br>Translation<br>Items | The total number of items this user sent out for translation.                                                                                                    |
| Total<br>Completed            | The total number of translated items that the Lionbridge App has re-imported into Eloqua.                                                                                                    |
| Total<br>Incomplete           | The total number of assets that the Lionbridge App has not yet re-imported into Oracle<br>Eloqua. Usually these are assets that are currently in translation, or were just recently<br>received back from translation and that the Lionbridge App is trying to re-import into Oracle<br>Eloqua. |
|                               | Warning: If you delete this user, these items will be deleted. They will not be re-imported into Oracle Eloqua.                                                                                                    |

3. Click **Delete** to remove the user and all the jobs and items sent out for translation by this user from the Lionbridge App.

# 7 Administrative Tasks

As a site administrator, you can perform the following administrative tasks:

- "Viewing Lionbridge App Information and Usage Data" on page 46
- "Viewing Job Data" on page 48

# 7.1 Viewing Lionbridge App Information and Usage Data

You can view information about your Lionbridge App site and usage on the My Site page in CloudBroker.

### To view data about your company's Lionbridge App usage:

In the Site Administration menu on the left, ensure that My Site is selected, so that the My Site page is open. This is the default selection when you log into CloudBroker as a site administrator.

| My Site |            |             |                |                           |                |           |                                         |                 |               |                 |                              |                  |  |
|---------|------------|-------------|----------------|---------------------------|----------------|-----------|-----------------------------------------|-----------------|---------------|-----------------|------------------------------|------------------|--|
|         | Active     | Name        | Platform       | Lionbri                   | dge App        | (         | Content site name                       |                 |               | Actions         | Actions                      |                  |  |
| 1       | 0          | My test     | Public         | Lionbridge App for Eloqua |                |           | TechnologyPartnerClayTabletTechnologies |                 |               | Map Lang        | Map Languages Configure Site |                  |  |
|         |            |             |                |                           |                |           |                                         |                 |               |                 |                              |                  |  |
| Sta     | Statistics |             |                |                           |                |           |                                         |                 |               |                 |                              |                  |  |
| Tot     | tal Jobs   | Total Items | Total Items to | LSP                       | Total Sent Out | Total Rec | eived                                   | Total Completed | Total LocalTM | Total Providers | Total Site Teams             | Total Site Users |  |
| 31      |            | 494         | 488            | 488 488                   |                | 488       |                                         | 494             | 724           | 1               | 2                            | 13               |  |
|         |            |             |                |                           |                |           |                                         |                 |               |                 |                              |                  |  |

| Column   | Description                                                                                                    |
|----------|----------------------------------------------------------------------------------------------------|
| Active   | <ul> <li>The Lionbridge App's current status. This is one of the following:</li> <li>Active: The Lionbridge App is currently running.</li> <li>Inactive: The Lionbridge App is not currently running.</li> </ul>                                       |
| Name     | The name that Clay Tablet personnel assigned to your company's site.                                                                                                    |
| Platform | The type of Clay Tablet Platform (Platform) that your company site uses. The Platform is the connectivity platform that receives and routes content from content systems to translation providers and back during implementation. There are two types: |
|          | Public: This IaaS (Infrastructure as a Service) solution is hosted on AWS. Clay Tablet configures the Platform based on the number and nature of systems involved in your system architecture.                                                         |
|          | <ul> <li>On-Premise: Your company either hosts the Platform or it determines the cloud location<br/>that hosts it.</li> </ul>                                                                                                    |

The top section of the page displays the following information about the Lionbridge App:

### 7 Administrative Tasks

| Column                               | Description                                                                                                    |
|--------------------------------------|----------------------------------------------------------------------------------------------------|
| Lionbridge<br>App                    | The Lionbridge plug-in that connects the Eloqua content system to the Clay Tablet Platform.<br>This is the Lionbridge App for Oracle Eloqua. |
| Name in<br>Content<br>System<br>Site | This is the company name in Oracle Eloqua.                                                                                                   |

For information about the **Map Languages** and **Configure Site** buttons, see "Configuring the Lionbridge App in CloudBroker" on page 15.

The **Statistics** section of the page displays the following information about items processed by the Lionbridge App:

| Column                | Description                                                                                                    |
|-----------------------|----------------------------------------------------------------------------------------------------|
| Total Jobs            | The total number of translation jobs that the Lionbridge App sent out for translation.                                                                                                    |
| Total Items           | The total number of translation requests (each source and target language pair is a separate item) from Lionbridge App users. This includes items the Lionbridge App sent out to a translation provider, items translated by localTM (translation memory), and items that did not require translation. |
| Total Items<br>to LSP | The total number of items (each source and target language pair is a separate item) that the Lionbridge App sent out for translation to a translation provider.                                                                                                    |
| Total Sent<br>Out     | The total number of files that the Lionbridge App sent out for translation.                                                                                                    |
| Total<br>Received     | The total number of files that the Lionbridge App received back from translation.                                                                                                    |
| Total<br>Completed    | The total number of items (each source and target language pair is a separate item) for which the translation is complete.                                                                                                    |
| Total<br>LocalTM      | The total number of items in the local translation memory's database.                                                                                                    |
| Total<br>Providers    | The total number of translation providers configured in the Lionbridge App.                                                                                                    |
| Total Site<br>Teams   | The total number of teams set up in the Lionbridge App.                                                                                                    |

| Column              | Description                                             |
|---------------------|---------------------------------------------------------|
| Total Site<br>Users | The total number of users set up in the Lionbridge App. |

# 7.2 Viewing Job Data

You can view data about jobs that the Lionbridge App sends out for translation.

To view job data:

1. In the Site Administration menu on the left, click Site Jobs.

The **Site Jobs** page opens, displaying all the jobs that the Lionbridge App sent out for translation.

| Site Jobs                     |                        |   |              |                 |                         |       |            | Search:  |             |
|-------------------------------|------------------------|---|--------------|-----------------|-------------------------|-------|------------|----------|-------------|
| Job Name                      | Creation Date          | • | Created By 👌 | Team            | Provider 👌              | Total | Sent Out   | Received | Completed   |
| Pat Test 2                    | 2016-06-15 02:19:34 PM |   | QA.Test      | Lionbridge team | My test eloqua provider | 7     | 7          | 7        | 7           |
| sample job-test1              | 2016-05-11 06:39:41 AM |   | QA.Test2     | Lionbridge team | My test eloqua provider | 1     | 1          | 1        | 1           |
| MT Sample test 2              | 2016-05-05 08:04:20 AM |   | QA.Test2     | Lionbridge team | My test eloqua provider | 7     | 7          | 7        | 7           |
| MT Sample test 1              | 2016-05-05 03:15:34 AM |   | QA.Test2     | Lionbridge team | My test eloqua provider | 20    | 20         | 20       | 20          |
| sample job for translation    | 2016-05-04 05:16:34 AM |   | QA.Test2     | Lionbridge team | My test eloqua provider | 12    | 12         | 12       | 12          |
| Test panel job                | 2016-05-02 12:33:35 PM |   | Lemin.Chen   | Lionbridge team | My test eloqua provider | 36    | 36         | 36       | 36          |
| Test Bing MT - 5              | 2016-04-25 01:42:11 PM |   | Lemin.Chen   | Lionbridge team | My test eloqua provider | 48    | 48         | 48       | 48          |
| Test BING MT -4               | 2016-04-25 12:50:23 PM |   | Lemin.Chen   | Lionbridge team | My test eloqua provider | 92    | 92         | 92       | 92          |
| Test BING MT - 3              | 2016-04-25 11:58:35 AM |   | Lemin.Chen   | Lionbridge team | My test eloqua provider | 28    | 28         | 28       | 28          |
| Test Bing MT-2                | 2016-04-25 11:22:36 AM |   | Lemin.Chen   | Lionbridge team | My test eloqua provider | 8     | 8          | 8        | 8           |
| test Bing MT                  | 2016-04-25 11:14:44 AM |   | Lemin.Chen   | Lionbridge team | My test eloqua provider | 14    | 14         | 14       | 14          |
| showing 1 to 11 of 31 Entries |                        |   |              |                 |                         |       | Previous P | age 1 2  | 3 Next Page |

This page displays the following information about each job, in reverse chronological order by creation date:

| Column           | Description                                                                                                    |  |
|------------------|----------------------------------------------------------------------------------------------------|--|
| Job Name         | The name assigned to the translation job by the user who sent it out for translation.                                     |  |
| Creation<br>Date | The date and time when the user sent out this job for translation, in the following format:<br>YYYY-MM-DD hh:mm:ss AM/PM. |  |
| Created By       | The username of the user who sent out this job for translation.                                                           |  |
| Team             | The team for this translation job, which was specified when the user sent out the job for translation.                    |  |

| Column    | Description                                                                                                    |  |  |  |
|-----------|----------------------------------------------------------------------------------------------------|--|--|--|
| Provider  | The translation provider for this translation job.                                                                                                    |  |  |  |
| Total     | The total number of assets in this translation job.                                                                                                    |  |  |  |
| Sent Out  | The number of items in this translation job that the Lionbridge App sent out for translation.<br><b>Note:</b> There is a separate item for each source and target language pair. For example, if you created a job that sends out a single asset for translation from English to both French and German, then these are two separate items in this tab: English to French, and English to German. |  |  |  |
| Received  | The number of items in this translation job that the Lionbridge App received back from translation.                                                                                                    |  |  |  |
| Completed | The number of items in this translation job for which the translation is complete. If the items have an error, including Failed status, you can hover over the <b>Error</b> icon <b>1</b> to view information about the type of error. If the error is resolved and the items are processed normally, the error icon is no longer displayed.                                                      |  |  |  |

- 2. Optional. You can do one or more of the following on this page:
  - You can specify how many items to display in a page. Above the top-left corner of the list, select the number to display from the Show X Entries list.
  - You can use the Search box above the top-right corner of the list to search for a specific asset in the list or to filter the list. As you type into the Search box, the Lionbridge App automatically searches for matches across all columns and displays only the matching assets.

Note: The search feature filters all items in the page, not only those displayed on the current sub-page.

- If there are many items in this page, it may have multiple sub-pages. The navigation bar below the list helps you navigate through the sub-pages and displays your position in the tab. Click **Previous Page**, **Next Page**, or a page number to navigate to the corresponding sub-page.
- To sort the items in the tab by a different column, click the corresponding column header.
- To reverse the sort order of a column, click the column header.

For detailed instructions on configuring languages for the Lionbridge App, see "Configuring Clay Tablet Languages" on page 15.

| Туре   | Language Identifier | Language Code |
|--------|---------------------|---------------|
| String | Afrikaans           | "af-ZA"       |
| String | Albanian            | "sq-AL"       |
| String | Amharic             | "am-ET"       |
| String | Arabic_Algeria      | "ar-DZ"       |
| String | Arabic_Bahrain      | "ar-BH"       |
| String | Arabic_Egypt        | "ar-EG"       |
| String | Arabic_Iraq         | "ar-IQ"       |
| String | Arabic_Jordan       | "ar-JO"       |
| String | Arabic_Kuwait       | "ar-KW"       |
| String | Arabic_Lebanon      | "ar-LB"       |
| String | Arabic_Libya        | "ar-LY"       |
| String | Arabic_MiddleEast   | "ar-XR"       |
| String | Arabic_Morocco      | "ar-MA"       |
| String | Arabic_Oman         | "ar-OM"       |
| String | Arabic_Qatar        | "ar-QA"       |
| String | Arabic_Saudi_Arabia | "ar-SA"       |
| String | Arabic_Syria        | "ar-SY"       |
| String | Arabic_Tunisia      | "ar-TM"       |
| String | Arabic_UAE          | "ar-AE"       |
| String | Arabic_Yemen        | "ar-YE"       |

| Туре   | Language Identifier         | Language Code |
|--------|-----------------------------|---------------|
| String | Armenian                    | "hy-AM"       |
| String | Assamese                    | "as-IN"       |
| String | Basque                      | "eu-ES"       |
| String | Belarusian                  | "be-BY"       |
| String | Bengali_Bangladesh          | "bn-BD"       |
| String | Bengali_India               | "bn-IN"       |
| String | Bosnian_Bosnia_Herzegovina  | "bs-BA"       |
| String | Bulgarian                   | "bg-BG"       |
| String | Burmese                     | "my-MM"       |
| String | Catalan                     | "ca-ES"       |
| String | Chinese_Hong_Kong           | "zh-HK"       |
| String | Chinese_Macao               | "zh-MO"       |
| String | Chinese_PRC                 | "zh-CN"       |
| String | Chinese_Singapore           | "zh-SG"       |
| String | Chinese_Taiwan              | "zh-TW"       |
| String | Croatian                    | "hr-HR"       |
| String | Croatian_Bosnia_Herzegovina | "hr-BA"       |
| String | Czech                       | "cs-CZ"       |
| String | Danish                      | "da-DK"       |
| String | Divehi                      | "dv-MV"       |
| String | Dutch                       | "nl-NL"       |
| String | Dutch_Belgium               | "nl-BE"       |
| String | English_Australia           | "en-AU"       |

| Туре   | Language Identifier  | Language Code |
|--------|----------------------|---------------|
| String | English_Belize       | "en-BZ"       |
| String | English_Canada       | "en-CA"       |
| String | English_HongKong     | "en-HK"       |
| String | English_India        | "en-IN"       |
| String | English_Indonesia    | "en-ID"       |
| String | English_Ireland      | "en-IE"       |
| String | English_Jamaica      | "en-JM"       |
| String | English_Malaysia     | "en-MY"       |
| String | English_New_Zealand  | "en-NZ"       |
| String | English_Philippines  | "en-PH"       |
| String | English_Singapore    | "en-SG"       |
| String | English_South_Africa | "en-ZA"       |
| String | English_Trinidad     | "en-TT"       |
| String | English_UK           | "en-GB"       |
| String | English_US           | "en-US"       |
| String | English_Zimbabwe     | "en-ZW"       |
| String | Estonian             | "et-EE"       |
| String | Faroese              | "fo-FO"       |
| String | Farsi                | "fa-IR"       |
| String | Filipino             | "fil-PH"      |
| String | Finnish              | "fi-FI"       |
| String | French               | "fr-FR"       |
| String | French_Belgium       | "fr-BE"       |

| Туре   | Language Identifier         | Language Code |
|--------|-----------------------------|---------------|
| String | French_Cameroon             | "fr-CM"       |
| String | French_Canada               | "fr-CA"       |
| String | French_Cote_d_Ivoire        | "fr-CI"       |
| String | French_Democratic_Rep_Congo | "fr-CD"       |
| String | French_Haiti                | "fr-HT"       |
| String | French_Luxembourg           | "fr-LU"       |
| String | French_Mali                 | "fr-ML"       |
| String | French_Monaco               | "fr-MC"       |
| String | French_Morocco              | "fr-MA"       |
| String | French_Reunion              | "fr-RE"       |
| String | French_Senegal              | "fr-SN"       |
| String | French_Switzerland          | "fr-CH"       |
| String | Frisian_Netherlands         | "fy-NK"       |
| String | Fulfulde_Nigeria            | "ff-NG"       |
| String | FYRO_Macedonian             | "mk-MK"       |
| String | Gaelic_Ireland              | "gd-IE"       |
| String | Gaelic_Scotland             | "gd-GB"       |
| String | Gallegan                    | "gl-ES"       |
| String | Georgian                    | "ka-GE"       |
| String | German                      | "de-DE"       |
| String | German_Austria              | "de-AT"       |
| String | German_Liechtenstein        | "de-LI"       |
| String | German_Luxembourg           | "de-LU"       |

| Туре   | Language Identifier | Language Code |
|--------|---------------------|---------------|
| String | German_Switzerland  | "de-CH"       |
| String | Greek               | "el-GR"       |
| String | Guarani             | "gn-PY"       |
| String | Gujarati            | "gu-IN"       |
| String | Hausa               | "ha-NE"       |
| String | Hawaiian            | "haw-US"      |
| String | Hebrew              | "he-IL"       |
| String | Hindi               | "hi-IN"       |
| String | Hungarian           | "hu-HU"       |
| String | Icelandic           | "is-IS"       |
| String | Igbo                | "ig-NG"       |
| String | Indonesian          | "id-ID"       |
| String | Inuktitut           | "iu-CA"       |
| String | Italian             | "it-IT"       |
| String | Italian_Switzerland | "it-CH"       |
| String | Japanese            | "ja-JP"       |
| String | Kannada             | "kn-IN"       |
| String | Kanuri              | "kr-TD"       |
| String | Kashmiri            | "ks-IN"       |
| String | Kazakh              | "kk-KZ"       |
| String | Khmer               | "km-KH"       |
| String | Konkani             | "kok-IN"      |
| String | Korean              | "ko-KR"       |

| Туре   | Language Identifier     | Language Code |
|--------|-------------------------|---------------|
| String | Kyrgyz                  | "ky-KZ"       |
| String | Lao                     | "lo-LA"       |
| String | Latin                   | "la-XL"       |
| String | Latvian                 | "lv-LV"       |
| String | Lithuanian              | "lt-LT"       |
| String | Malay                   | "ms-MY"       |
| String | Malay_Brunei_Darussalam | "ms-BN"       |
| String | Malayalam               | "ml-IN"       |
| String | Maltese                 | "mt-MT"       |
| String | Maori                   | "mi-NZ"       |
| String | Marathi                 | "mr-IN"       |
| String | Mongolian               | "mn-MN"       |
| String | Nepali                  | "ne-NP"       |
| String | Nepali_India            | "ne-IN"       |
| String | Norwegian               | "nb-NO"       |
| String | Norwegian_Nynorsk       | "nn-NO"       |
| String | Oriya                   | "or-IN"       |
| String | Oromo                   | "om-ET"       |
| String | Panjabi                 | "ра-РК"       |
| String | Polish                  | "pl-PL"       |
| String | Portuguese              | "pt-PT"       |
| String | Portuguese_Brazil       | "pt-BR"       |
| String | Punjabi_Pakistan        | "ра-РК"       |

| Туре   | Language Identifier | Language Code |
|--------|---------------------|---------------|
| String | Pushto              | "ps-AF"       |
| String | Quechua_Ecuador     | "qu-EC"       |
| String | Quechua_Peru        | "qu-PE"       |
| String | Rhaeto_Romance      | "rm-IT"       |
| String | Romanian            | "ro-RO"       |
| String | Romanian_Moldova    | "ro-MD"       |
| String | Russian             | "ru-RU"       |
| String | Russian_Moldava     | "ru-MD"       |
| String | Sami                | "se-NO"       |
| String | Sanskrit            | "sa-IN"       |
| String | Serbian_Cyrillic    | "sr-RS"       |
| String | Serbian_Latin       | "sr-SP"       |
| String | Sindhi_India        | "sd-IN"       |
| String | Sindhi_Pakistan     | "sd-PK"       |
| String | Sinhala             | "si-LK"       |
| String | Slovak              | "sk-SK"       |
| String | Slovenian           | "sl-SI"       |
| String | Somali              | "so-ET"       |
| String | Sorbian             | "wen-DE"      |
| String | Spanish             | "es-ES"       |
| String | Spanish_Argentina   | "es-AR"       |
| String | Spanish_Bolivia     | "es-BO"       |
| String | Spanish_Chile       | "es-CL"       |

| Туре   | Language Identifier        | Language Code |
|--------|----------------------------|---------------|
| String | Spanish_Colombia           | "es-CO"       |
| String | Spanish_Costa_Rica         | "es-CR"       |
| String | Spanish_Dominican_Republic | "es-DO"       |
| String | Spanish_Ecuador            | "es-EC"       |
| String | Spanish_El_Salvador        | "es-SV"       |
| String | Spanish_Honduras           | "es-HN"       |
| String | Spanish_LatinAmerica       | "es-XL"       |
| String | Spanish_Mexico             | "es-MX"       |
| String | Spanish_Nicaragua          | "es-NI"       |
| String | Spanish_Panama             | "es-PA"       |
| String | Spanish_Paraguay           | "es-PY"       |
| String | Spanish_Peru               | "es-PE"       |
| String | Spanish_Puerto_Rico        | "es-PR"       |
| String | Spanish_Uruguay            | "es-UY"       |
| String | Spanish_US                 | "es-US"       |
| String | Spanish_Venezuela          | "es-VE"       |
| String | Swahili                    | "sw-TZ"       |
| String | Swedish                    | "sv-SE"       |
| String | Swedish_Finland            | "sv-FI"       |
| String | Syriac                     | "syr-SY"      |
| String | Tajik                      | "tg-TJ"       |
| String | Tamil                      | "ta-IN"       |
| String | Tatar                      | "tt-RU"       |

| Туре   | Language Identifier | Language Code |
|--------|---------------------|---------------|
| String | Telugu              | "te-IN"       |
| String | Thai                | "th-TH"       |
| String | Tibetan             | "bo-CN"       |
| String | Tigrinya_Eritrea    | "ti-ER"       |
| String | Tigrinya_Ethiopia   | "ti-ET"       |
| String | Tsonga              | "ts-ZA"       |
| String | Tswana              | "tn-BW"       |
| String | Turkish             | "tr-TR"       |
| String | Turkmen             | "tk-TM"       |
| String | Uighur              | "ug-CN"       |
| String | Ukrainian           | "uk-UA"       |
| String | Urdu                | "ur-PK"       |
| String | Urdu_India          | "ur-IN"       |
| String | Uzbek               | "uz-UZ"       |
| String | Venda               | "ve-ZA"       |
| String | Vietnamese          | "vi-VN"       |
| String | Welsh               | "cy-GB"       |
| String | Xhosa               | "xh-ZA"       |
| String | Yi                  | "ii-CN"       |
| String | Yiddish             | "yi-MD"       |
| String | Yoruba              | "yo-NG"       |
| String | Zulu                | "zu-ZA"       |

For instructions on mapping Eloqua language codes to Clay Tablet languages, see "Configuring Clay Tablet Languages".

Eloqua has the following language codes:

| Language Identifier      | Language Code |
|--------------------------|---------------|
| Afrikaans (South Africa) | af-ZA         |
| Albanian (Albania)       | sq-AL         |
| Alsatian (France)        | gsw-FR        |
| Amharic (Ethiopia)       | am-ET         |
| Arabic (Algeria)         | ar-DZ         |
| Arabic (Bahrain)         | ar-BH         |
| Arabic (Egypt)           | ar-EG         |
| Arabic (Iraq)            | ar-IQ         |
| Arabic (Jordan)          | ar-JO         |
| Arabic (Kuwait)          | ar-KW         |
| Arabic (Lebanon)         | ar-LB         |
| Arabic (Libya)           | ar-LY         |
| Arabic (Morocco)         | ar-MA         |
| Arabic (Oman)            | ar-OM         |
| Arabic (Qatar)           | ar-QA         |
| Arabic (Saudi Arabia)    | ar-SA         |
| Arabic (Syria)           | ar-SY         |
| Arabic (Tunisia)         | ar-TN         |
| Arabic (U.A.E.)          | ar-AE         |
| Arabic (Yemen)           | ar-YE         |

| Language Identifier                        | Language Code |
|--------------------------------------------|---------------|
| Armenian (Armenia)                         | hy-AM         |
| Assamese (India)                           | as-IN         |
| Azeri (Cyrillic, Azerbaijan)               | az-Cyrl-AZ    |
| Azeri (Latin, Azerbaijan)                  | az-Latn-AZ    |
| Bashkir (Russia)                           | ba-RU         |
| Basque (Basque)                            | eu-ES         |
| Belarusian (Belarus)                       | be-BY         |
| Bengali (Bangladesh)                       | bn-BD         |
| Bengali (India)                            | bn-IN         |
| Bosnian (Cyrillic, Bosnia and Herzegovina) | bs-Cyrl-BA    |
| Bosnian (Latin, Bosnia and Herzegovina)    | bs-Latn-BA    |
| Breton (France)                            | br-FR         |
| Bulgarian (Bulgaria)                       | bg-BG         |
| Catalan (Catalan)                          | ca-ES         |
| Chinese (Simplified, P.R.China)            | zh-CN         |
| Chinese (Simplified, Singapore)            | zh-SG         |
| Chinese (Traditional, Hong Kong S.A.R.)    | zh-HK         |
| Chinese (Traditional, Macao S.A.R.)        | zh-MO         |
| Chinese (Traditional, Taiwan)              | zh-TW         |
| Corsican (France)                          | co-FR         |
| Croatian (Croatia)                         | hr-HR         |
| Croatian (Latin, Bosnia and Herzegovina)   | hr-BA         |
| Czech (Czech Republic)                     | cs-CZ         |
|                                            |               |

| Language Identifier           | Language Code |
|-------------------------------|---------------|
| Danish (Denmark)              | da-DK         |
| Dari (Afghanistan)            | prs-AF        |
| Divehi (Maldives)             | dv-MV         |
| Dutch (Belgium)               | nl-BE         |
| Dutch (Netherlands)           | nl-NL         |
| English (Australia)           | en-AU         |
| English (Belize)              | en-BZ         |
| English (Canada)              | en-CA         |
| English (India)               | en-IN         |
| English (Ireland)             | en-IE         |
| English (Jamaica)             | en-JM         |
| English (Malaysia)            | en-MY         |
| English (New Zealand)         | en-NZ         |
| English (Philippines)         | en-PH         |
| English (Singapore)           | en-SG         |
| English (South Africa)        | en-ZA         |
| English (Trinidad and Tobago) | en-TT         |
| English (United Kingdom)      | en-GB         |
| English (United States)       | en-US         |
| English (Zimbabwe)            | en-ZW         |
| Estonian (Estonia)            | et-EE         |
| Faroese (Faroe Islands)       | fo-FO         |
| Filipino (Philippines)        | fil-PH        |

| Language Identifier     | Language Code |
|-------------------------|---------------|
| Finnish (Finland)       | fi-Fl         |
| French (Belgium)        | fr-BE         |
| French (Canada)         | fr-CA         |
| French (France)         | fr-FR         |
| French (Luxembourg)     | fr-LU         |
| French (Monaco)         | fr-MC         |
| French (Switzerland)    | fr-CH         |
| Frisian (Netherlands)   | fy-NL         |
| Galician (Galician)     | gl-ES         |
| Georgian (Georgia)      | ka-GE         |
| German (Austria)        | de-AT         |
| German (Germany)        | de-DE         |
| German (Liechtenstein)  | de-LI         |
| German (Luxembourg)     | de-LU         |
| German (Switzerland)    | de-CH         |
| Greek (Greece)          | el-GR         |
| Greenlandic (Greenland) | kl-GL         |
| Gujarati (India)        | gu-IN         |
| Hausa (Latin, Nigeria)  | ha-Latn-NG    |
| Hebrew (Israel)         | he-IL         |
| Hindi (India)           | hi-IN         |
| Hungarian (Hungary)     | hu-HU         |
| Icelandic (Iceland)     | is-IS         |

| Language Identifier           | Language Code |
|-------------------------------|---------------|
| Igbo (Nigeria)                | ig-NG         |
| Indonesian (Indonesia)        | id-ID         |
| Inuktitut (Latin, Canada)     | iu-Latn-CA    |
| Inuktitut (Syllabics, Canada) | iu-Cans-CA    |
| Irish (Ireland)               | ga-IE         |
| isiXhosa (South Africa)       | xh-ZA         |
| isiZulu (South Africa)        | zu-ZA         |
| Italian (Italy)               | it-IT         |
| Italian (Switzerland)         | it-CH         |
| Japanese (Japan)              | ja-JP         |
| K'iche (Guatemala)            | qut-GT        |
| Kannada (India)               | kn-IN         |
| Kazakh (Kazakhstan)           | kk-KZ         |
| Khmer (Cambodia)              | km-KH         |
| Kinyarwanda (Rwanda)          | rw-RW         |
| Kiswahili (Kenya)             | sw-KE         |
| Konkani (India)               | kok-IN        |
| Korean (Korea)                | ko-KR         |
| Kyrgyz (Kyrgyzstan)           | ky-KG         |
| Lao (Lao P.D.R.)              | lo-LA         |
| Latvian (Latvia)              | lv-LV         |
| Lithuanian (Lithuania)        | lt-LT         |
| Lower Sorbian (Germany)       | dsb-DE        |

| Language Identifier                                | Language Code |
|----------------------------------------------------|---------------|
| Luxembourgish (Luxembourg)                         | lb-LU         |
| Macedonian (Former Yugoslav Republic of Macedonia) | mk-MK         |
| Malay (Brunei Darussalam)                          | ms-BN         |
| Malay (Malaysia)                                   | ms-MY         |
| Malayalam (India)                                  | ml-IN         |
| Maltese (Malta)                                    | mt-MT         |
| Maori (New Zealand)                                | mi-NZ         |
| Mapudungun (Chile)                                 | arn-CL        |
| Marathi (India)                                    | mr-IN         |
| Mohawk (Mohawk)                                    | moh-CA        |
| Mongolian (Cyrillic, Mongolia)                     | mn-MN         |
| Mongolian (Mongolian, P.R.China)                   | mn-Mong-CN    |
| Nepali (Nepal)                                     | ne-NP         |
| Norwegian, Nynorsk (Norway)                        | nn-NO         |
| Norwegian (Norway)                                 | nb-NO         |
| Occitan (France)                                   | oc-FR         |
| Oriya (India)                                      | or-IN         |
| Pashto (Afghanistan)                               | ps-AF         |
| Persian (Iran)                                     | fa-IR         |
| Polish (Poland)                                    | pl-PL         |
| Portuguese (Brazil)                                | pt-BR         |
| Portuguese (Portugal)                              | pt-PT         |
| Punjabi (India)                                    | pa-IN         |

| Language Identifier                        | Language Code |
|--------------------------------------------|---------------|
| Quechua (Bolivia)                          | quz-BO        |
| Quechua (Peru)                             | quz-PE        |
| Quechua (Peru)                             | es-PE         |
| Quechua (Quechua)                          | quz-EC        |
| Romanian (Romania)                         | ro-RO         |
| Romansh (Switzerland)                      | rm-CH         |
| Russian (Russia)                           | ru-RU         |
| Sami, Inari (Finland)                      | smn-Fl        |
| Sami, Lule (Norway)                        | smj-NO        |
| Sami, Lule (Sweden)                        | smj-SE        |
| Sami, Northern (Finland)                   | sv-Fl         |
| Sami, Northern (Norway)                    | se-NO         |
| Sami, Northern (Sweden)                    | se-SE         |
| Sami, Skolt (Finland)                      | sms-Fl        |
| Sami, Southern (Norway)                    | sma-NO        |
| Sami, Southern (Sweden)                    | sma-SE        |
| Sanskrit (India)                           | sa-IN         |
| Scottish (United Kingdom)                  | gd-GB         |
| Serbian (Cyrillic, Bosnia and Herzegovina) | sr-Cyrl-BA    |
| Serbian (Cyrillic, Montenegro)             | sr-Cyrl-ME    |
| Serbian (Cyrillic, Serbia)                 | sr-Cyrl-RS    |
| Serbian (Latin, Bosnia and Herzegovina)    | sr-Latn-BA    |
| Serbian (Latin, Montenegro)                | sr-Latn-ME    |
|                                            |               |

| Language Identifier                        | Language Code |
|--------------------------------------------|---------------|
| Serbian (Latin, Serbia)                    | sr-Latn-RS    |
| Serbian (Latin, Serbia and Montenegro)     | sr-Latn-CS    |
| Sesotho sa Leboa (South Africa)            | nso-ZA        |
| Setswana (South Africa)                    | tn-ZA         |
| Sinhala (Sri Lanka)                        | si-LK         |
| Slovak (Slovakia)                          | sk-SK         |
| Slovenian (Slovenia)                       | sl-SI         |
| Spanish (Argentina)                        | es-AR         |
| Spanish (Bolivarian Republic of Venezuela) | es-VE         |
| Spanish (Bolivia)                          | es-BO         |
| Spanish (Chile)                            | es-CL         |
| Spanish (Colombia)                         | es-CO         |
| Spanish (Costa Rica)                       | es-CR         |
| Spanish (Dominican Republic)               | es-DO         |
| Spanish (Ecuador)                          | es-EC         |
| Spanish (El Salvador)                      | es-SV         |
| Spanish (Guatemala)                        | es-GT         |
| Spanish (Honduras)                         | es-HN         |
| Spanish (Nicaragua)                        | es-NI         |
| Spanish (Panama)                           | es-PA         |
| Spanish (Paraguay)                         | es-PY         |
| Spanish (Puerto Rico)                      | es-PR         |
| Spanish (Spain)                            | es-ES         |

| Language Identifier                 | Language Code |
|-------------------------------------|---------------|
| Spanish (United States)             | es-US         |
| Spanish (Uruguay)                   | es-UY         |
| Swedish (Finland)                   | sv-Fl         |
| Swedish (Sweden)                    | sv-SE         |
| Syriac (Syria)                      | syr-SY        |
| Tajik (Cyrillic, Tajikistan)        | tg-Cyrl-TJ    |
| Tamazight (Latin, Algeria)          | tzm-Latn-DZ   |
| Tamil (India)                       | ta-IN         |
| Tatar (Russia)                      | tt-RU         |
| Telugu (India)                      | te-IN         |
| Thai (Thailand)                     | th-TH         |
| Tibetan (P.R.China)                 | bo-CN         |
| Turkish (Turkey)                    | tr-TR         |
| Turkmen (Turkmenistan)              | tk-TM         |
| Ukrainian (Ukraine)                 | uk-UA         |
| Upper Sorbian (Germany)             | hsb-DE        |
| Urdu (Islamic Republic of Pakistan) | ur-PK         |
| Uyghur (P.R.China)                  | ug-CN         |
| Uzbek (Cyrillic, Uzbekistan)        | uz-Cyrl-UZ    |
| Uzbek (Latin, Uzbekistan)           | uz-Latn-UZ    |
| Vietnamese (Vietnam)                | vi-VN         |
| Welsh (United Kingdom)              | cy-GB         |
| Wolof (Senegal)                     | wo-SN         |

| Language Identifier | Language Code |
|---------------------|---------------|
| Yakut (Russia)      | sah-RU        |
| Yi (P.R.China)      | ii-CN         |
| Yoruba (Nigeria)    | yo-NG         |